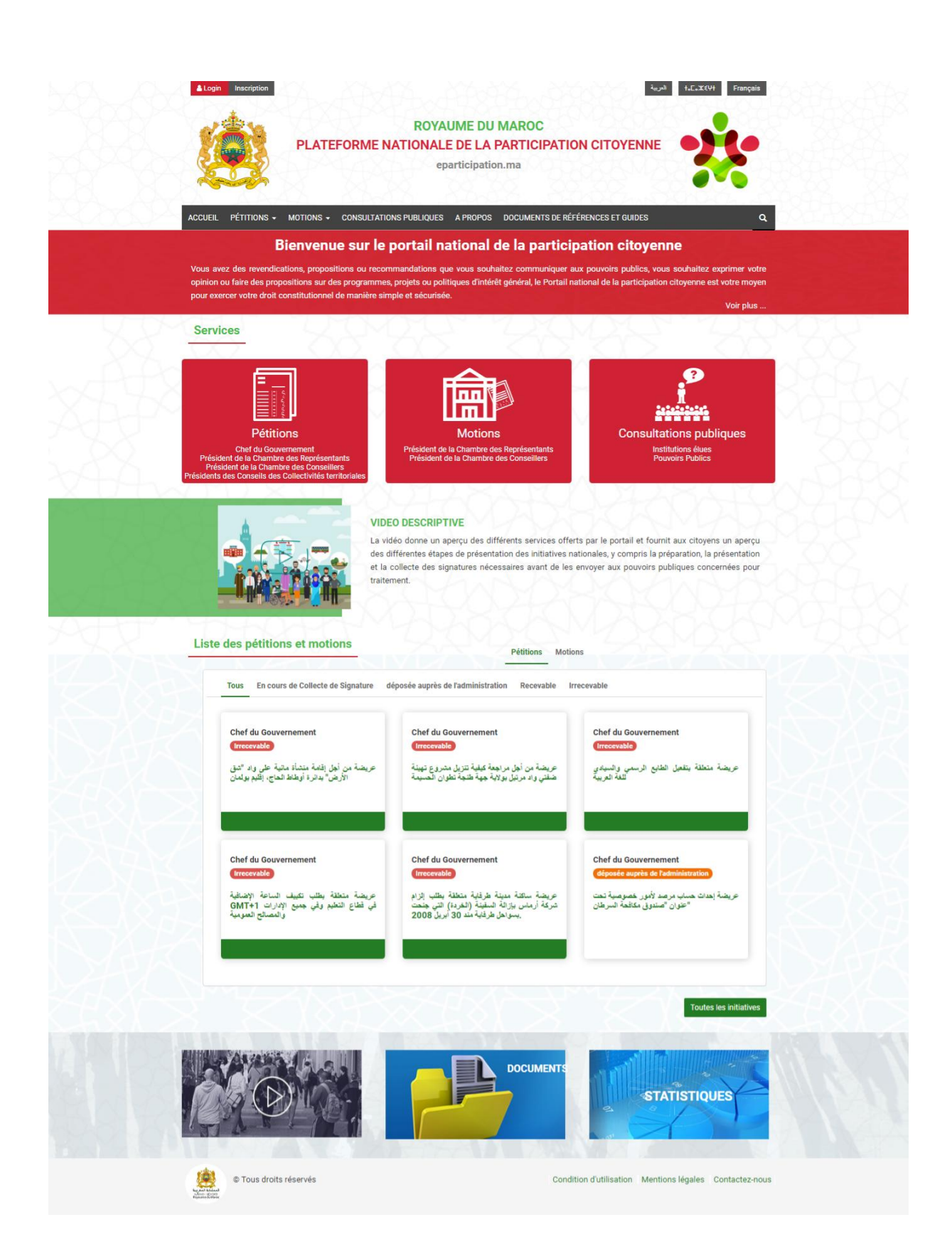

وزارة الحولة الركافة بحقوق الإنسان والعلاقات مع البرامان المحملة المحلفة بحقوق الإنسان والعلاقات مع البرامان المحمد المحمد المحموة المحمد المحمد المحمد المحمد المحمد الم Ministère d'Etat Chargé des Droits de l'Homme et des Relations avec le Parlement

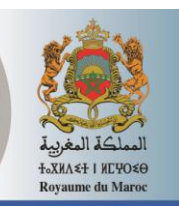

# Manuel d'utilisation du portail de la participation citoyenne

## TABLE DES MATIERES

| 1 | OBJE       | T DU DOCUMENT                                | 4      |
|---|------------|----------------------------------------------|--------|
|   | 1.1<br>1.2 | PRESENTATION                                 | 4<br>4 |
|   | 1.3        | PRE REQUIS TECHNIQUES                        | 4      |
| 2 | FON        | CTIONNALITES CITOYEN                         | 5      |
|   | 2.1        | ACCUEIL                                      | 5      |
|   | 2.2        | INSCRIPTION                                  | 6      |
|   | 2.2.1      | Citoyen (Personne physique)                  | 6      |
|   | 2.2.2      | Association (Personne morale)                | 8      |
|   | 2.3        | AUTHENTIFICATION                             | 1      |
|   | 2.4        | PRESENTER UNE INITIATIVE                     | 3      |
|   | 2.4.1      | Pétition nationale 1                         | 3      |
|   | 2.4.2      | Pétition locale - Représentant des citoyens2 | 2      |
|   | 2.4.3      | Pétition locale - Association 2              | 9      |
|   | 2.4.4      | Motion 3                                     | 4      |
|   | 2.5        | APPUYER UNE INITIATIVE                       | 3      |
|   | 2.5.1      | Sur invitation du mandataire 4               | 3      |
|   | 2.5.2      | Disposer du lien de l'initiative             | 6      |
|   | 2.6        | SUIVRE UNE INITIATIVE                        | 8      |
|   | 2.6.1      | Comme Initiateur 4                           | 8      |
|   | 2.6.2      | Comme Appuyant 5                             | 0      |
|   | 2.7        | LISTE DES INITIATIVES / RECHERCHE AVANCEE    | 3      |
|   | 2.7.1      | Recherche rapide5                            | 3      |
|   | 2.7.2      | Recherche avancée 5                          | 3      |
|   | 2.8        | PARTICIPER A UNE CONSULTATION PUBLIQUE       | 6      |

## 1 OBJET DU DOCUMENT

## 1.1 Présentation

Le présent document représente le manuel d'utilisation destiné aux citoyennes et citoyens souhaitant utiliser la plateforme de la participation citoyenne réalisé suite au projet "Etude relative au développement, déploiement et la mise en œuvre de la plateforme de la participation citoyenne qui couvre les processus de la pétition, motions et de la consultation publique ainsi que l'ensemble des prestations d'accompagnement, de formation, de communication et d'assistance technique et de maintenance".

## 1.2 Accès à l'application

Les citoyens accèdent à la plate-forme comme suit :

Connexion à l'adresse : <u>http://www.eparticipation.ma</u>

## 1.3 Pré requis techniques

Le Portail de la participation citoyenne est accessible via un navigateur Internet sans autre équipement nécessaire.

#### 2 **FONCTIONNALITES CITOYEN**

#### 2.1 Accueil

Entrer l'adresse https://www.eparticipation.ma/fr au niveau du navigateur :

× + Accueil | eParticipation.ma 

### La page d'accueil s'affiche comme suit :

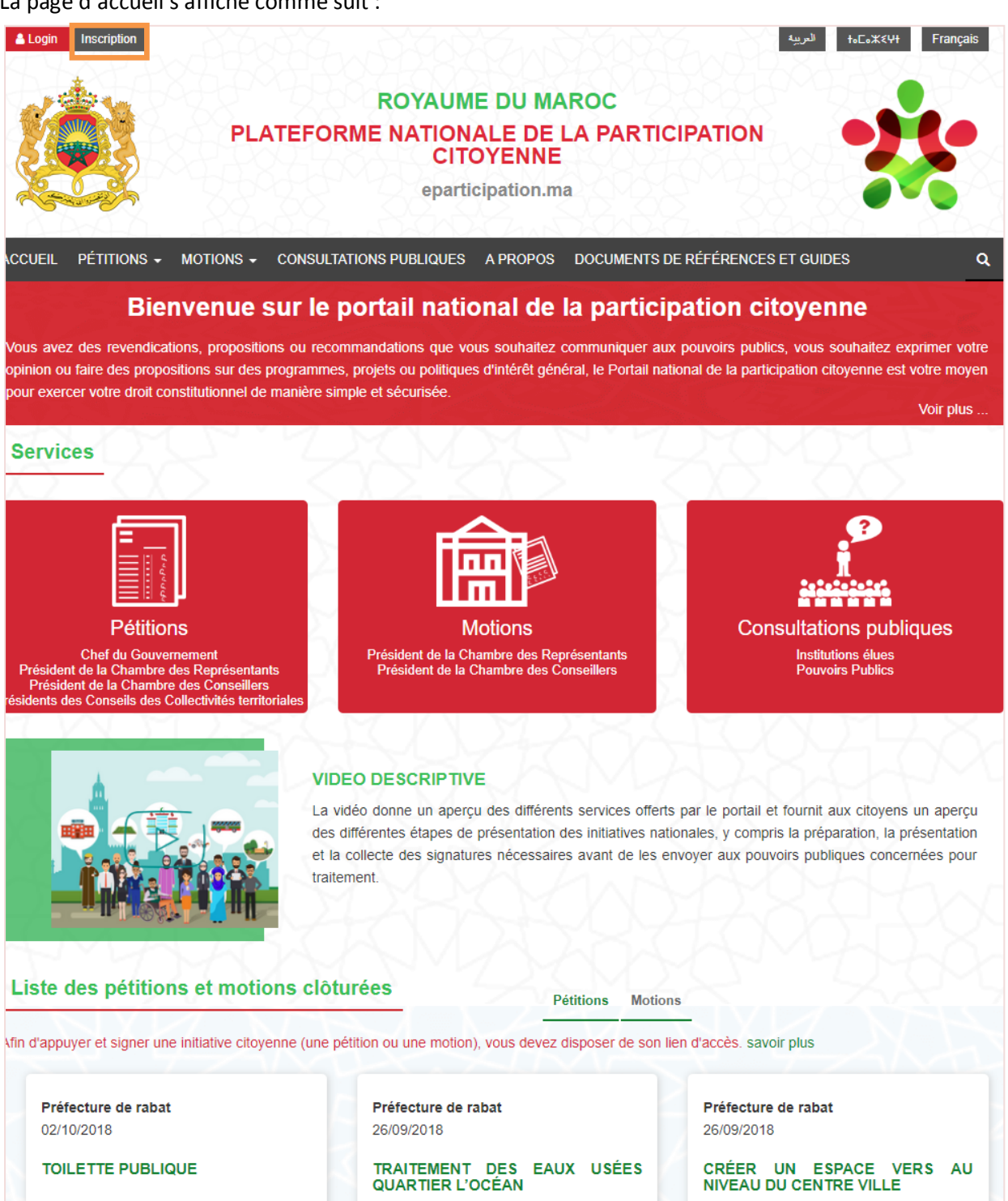

Cliquer sur le bouton "Inscription" en haut de la page.

## 2.2 Inscription

## 2.2.1 <u>Citoyen (Personne physique)</u>

La page d'inscription au portail s'affiche comme suit :

| inscription                                                                                        |                                  |  |  |  |  |  |  |
|----------------------------------------------------------------------------------------------------|----------------------------------|--|--|--|--|--|--|
| * : Champs obligatoires<br>** : L'un des deux champs est obligatoires                              |                                  |  |  |  |  |  |  |
| Profil * :<br>Personne physique                                                                    | Profil * :                       |  |  |  |  |  |  |
| Identité                                                                                           |                                  |  |  |  |  |  |  |
| Sexe * : O Homme O Femme Nom * :                                                                   | Prénom * :                       |  |  |  |  |  |  |
| Date de naissance                                                                                  | Ē                                |  |  |  |  |  |  |
| Téléphone mobile ** :<br>€ +212 ▼                                                                  | Adresse électronique ** :<br>❤   |  |  |  |  |  |  |
| CNIE * @ :                                                                                         |                                  |  |  |  |  |  |  |
| Mot de passe * :                                                                                   | Confirmez votre mot de passe * : |  |  |  |  |  |  |
| Méthode de notification préférée                                                                   |                                  |  |  |  |  |  |  |
| O SMS O Email                                                                                      |                                  |  |  |  |  |  |  |
| J'accepte les termes et conditions d'utilisation du portail national de la participation citoyenne |                                  |  |  |  |  |  |  |
| Annuler                                                                                            | Valider                          |  |  |  |  |  |  |

Renseigner les champs obligatoires et choisir la méthode de notification (SMS/Email) puis accepter les termes et conditions d'utilisation du portail :

| Méthode de notification préférée                                                                   |    |
|----------------------------------------------------------------------------------------------------|----|
| O SMS O Email                                                                                      |    |
|                                                                                                    |    |
| J'accepte les termes et conditions d'utilisation du portail national de la participation citoyenne |    |
|                                                                                                    |    |
| Annuler                                                                                            | er |

Cliquer sur le bouton « Valider » pour confirmer votre inscription.

Un code de validation de votre inscription est envoyé par SMS si le mode notification SMS est choisi:

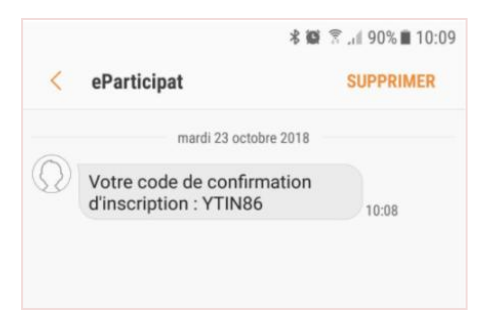

Un email d'activation de l'inscription est envoyé à votre adresse électronique si le mode Email est choisi:

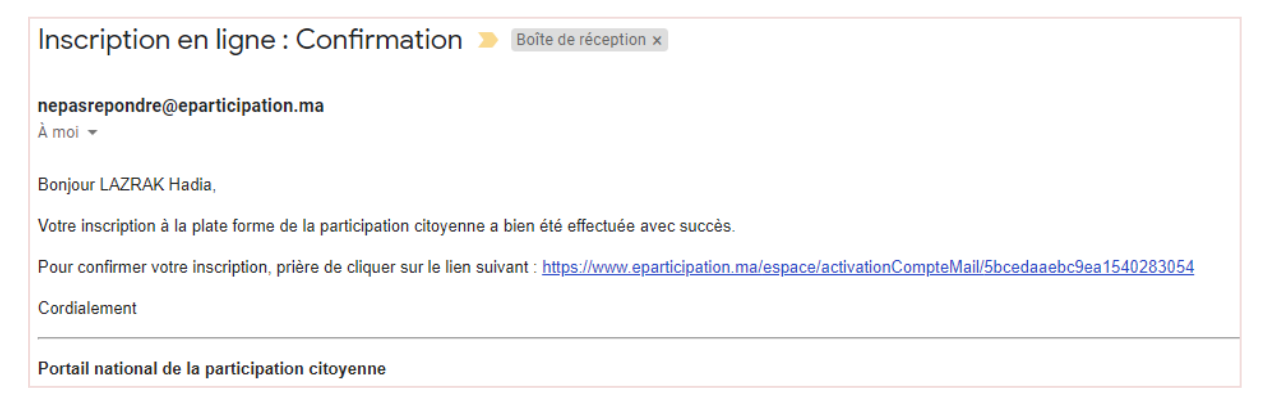

Aller au mail reçu, et cliquer sur le lien dedans ou bien entrer le code d'activation reçu par SMS :

| Confirmation de l'inscription                |                                                          |         |
|----------------------------------------------|----------------------------------------------------------|---------|
| Le Compte a bien été crée, un                | SMS d'activation est envoyé à votre numéro de téléphone. |         |
| Veuillez entrer le code<br>d'activation<br>: |                                                          |         |
|                                              |                                                          | Valider |

Cliquer sur le bouton valider pour sauvegarder.

## 2.2.2 <u>Association (Personne morale)</u>

La page d'inscription d'une association au portail s'affiche comme suit :

| cription                                                                                              |                      |                            |
|----------------------------------------------------------------------------------------------------|----------------------|----------------------------|
| : Champs obligatoires                                                                                 |                      |                            |
| * : L'un des deux champs est obligatoir                                                               | es                   |                            |
| ofil * :                                                                                              |                      |                            |
| Personne morale                                                                                       | Ŧ                    |                            |
| dentité                                                                                               |                      |                            |
| Dénomination * :                                                                                      |                      | Sigle :                    |
| Date de création * :                                                                                  |                      | Nombre de participants * : |
| Activités de l'association * :<br>Aide à des personnes sinistrées<br>Aide aux malades atteints de car | ncer ou hémodyalisés | Adresse électronique :     |
| Scan du reçu final de                                                                                 |                      | a Ainster                  |
| l'association                                                                                         |                      | Ajoutei                    |
| Scan du statut de l'association                                                                       |                      | 🚈 Ajouter                  |
| Scan du document établissant<br>les pouvoirs du représentant<br>légal de l'association                |                      | 🚘 Ajouter                  |
| Scan de la loi fondamentale de<br>l'association                                                       |                      | 🚘 Ajouter                  |
| PV du dernier assemblée<br>générale                                                                   |                      | 🚈 Ajouter                  |
| Téléphone fixe :                                                                                      |                      | Téléphone mobile :         |
| · · · · · · · · · · · · · · · · · · ·                                                                 |                      | -                          |

| Adresse * :                                                                                        | Complément d'adresse :           |  |  |  |
|----------------------------------------------------------------------------------------------------|----------------------------------|--|--|--|
| <b>Q</b>                                                                                           | <b>Q</b>                         |  |  |  |
| Code postal                                                                                        | Région *                         |  |  |  |
| 9                                                                                                  | sélectionnez                     |  |  |  |
|                                                                                                    |                                  |  |  |  |
| Province * :                                                                                       | Commune * :                      |  |  |  |
| sélectionnez                                                                                       | v sélectionnez v                 |  |  |  |
| eprésentant de l'association                                                                       |                                  |  |  |  |
| Sexe *: O Homme O Femme                                                                            |                                  |  |  |  |
| Nom * :                                                                                            | Prénom * :                       |  |  |  |
| <u>•</u>                                                                                           | ±                                |  |  |  |
| Date de naissance :                                                                                |                                  |  |  |  |
| Téléphone mobile ** :                                                                              | Adresse électronique ** :        |  |  |  |
| +212 -                                                                                             |                                  |  |  |  |
|                                                                                                    |                                  |  |  |  |
| Login :                                                                                            | CNIE * :                         |  |  |  |
| •                                                                                                  | 81                               |  |  |  |
| Not de passe * :                                                                                   | Confirmez votre mot de passe * : |  |  |  |
| •                                                                                                  |                                  |  |  |  |
|                                                                                                    |                                  |  |  |  |
| node de notification <u>préférée</u>                                                               |                                  |  |  |  |
|                                                                                                    |                                  |  |  |  |
| SMS () Email                                                                                       |                                  |  |  |  |
| ditions et termes d'utilisation                                                                    |                                  |  |  |  |
|                                                                                                    |                                  |  |  |  |
| J'accepte les termes et conditions d'utilisation du portail national de la participation citoyenne |                                  |  |  |  |
|                                                                                                    |                                  |  |  |  |
|                                                                                                    |                                  |  |  |  |

Renseigner les champs obligatoires et choisir la méthode de notification (SMS/Email) puis accepter les termes et conditions d'utilisation du portail :

| Méthode de notification préférée                                                                   |         |
|----------------------------------------------------------------------------------------------------|---------|
| O SMS O Email                                                                                      |         |
|                                                                                                    |         |
|                                                                                                    |         |
| J'accepte les termes et conditions d'utilisation du portail national de la participation citoyenne |         |
|                                                                                                    |         |
|                                                                                                    |         |
| Annuler                                                                                            | Valider |

Cliquer sur le bouton « Valider » pour confirmer l'inscription.

Un code de validation de votre inscription est envoyé par SMS si le mode notification SMS est choisi:

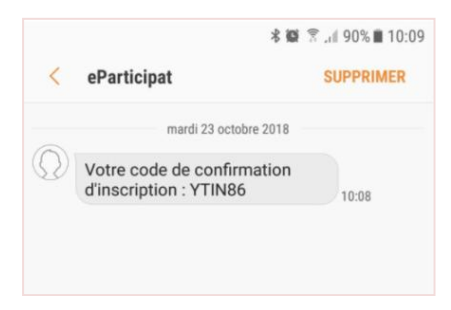

Un email d'activation de l'inscription est envoyé à votre adresse électronique si le mode Email est choisi:

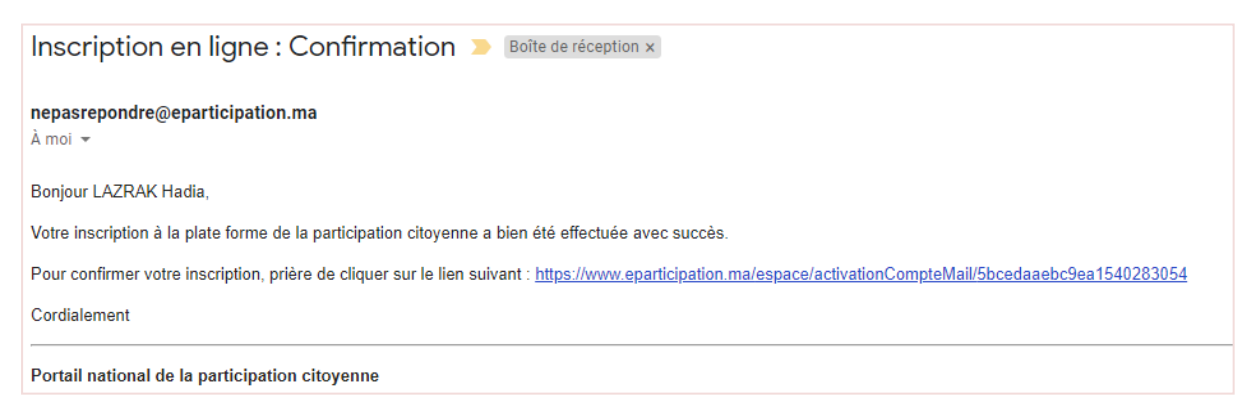

Aller au mail reçu, et cliquer sur le lien dedans ou bien entrer le code d'activation reçu par SMS :

| Confirmation de l'inscription           |                                                             |  |         |  |  |  |
|-----------------------------------------|-------------------------------------------------------------|--|---------|--|--|--|
| Le Compte a bien été crée,              | un SMS d'activation est envoyé à votre numéro de téléphone. |  |         |  |  |  |
| Veuillez entrer le code<br>d'activation |                                                             |  |         |  |  |  |
|                                         |                                                             |  | Valider |  |  |  |

Cliquer sur le bouton valider pour sauvegarder.

## 2.3 <u>Authentification</u>

Cliquer sur l'icône « Login » en haut de la page d'accueil du portail :

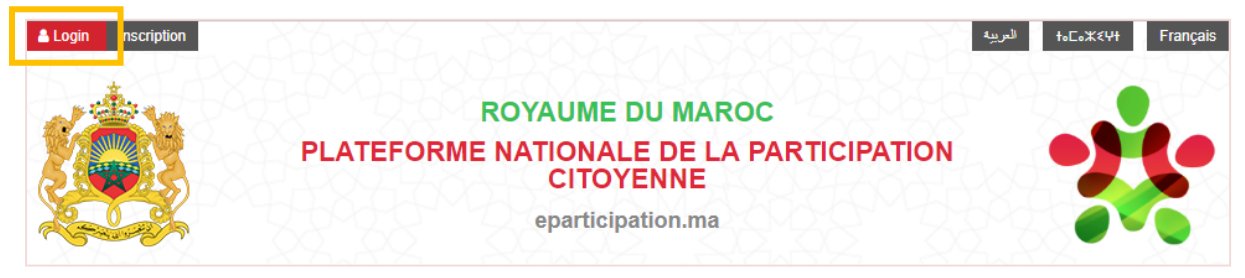

La page d'authentification s'affiche comme suit :

| Authentification |                       |  |
|------------------|-----------------------|--|
| CNIE ou login    |                       |  |
| Mot de passe     | _                     |  |
|                  | Valider               |  |
| Créer un compte  | Mot de passe oublié ? |  |

Renseigner le « CNIE et le Mot de passe » et cliquer sur le bouton « Valider » pour accéder.

La page d'accueil du citoyen connecté s'affiche comme suit:

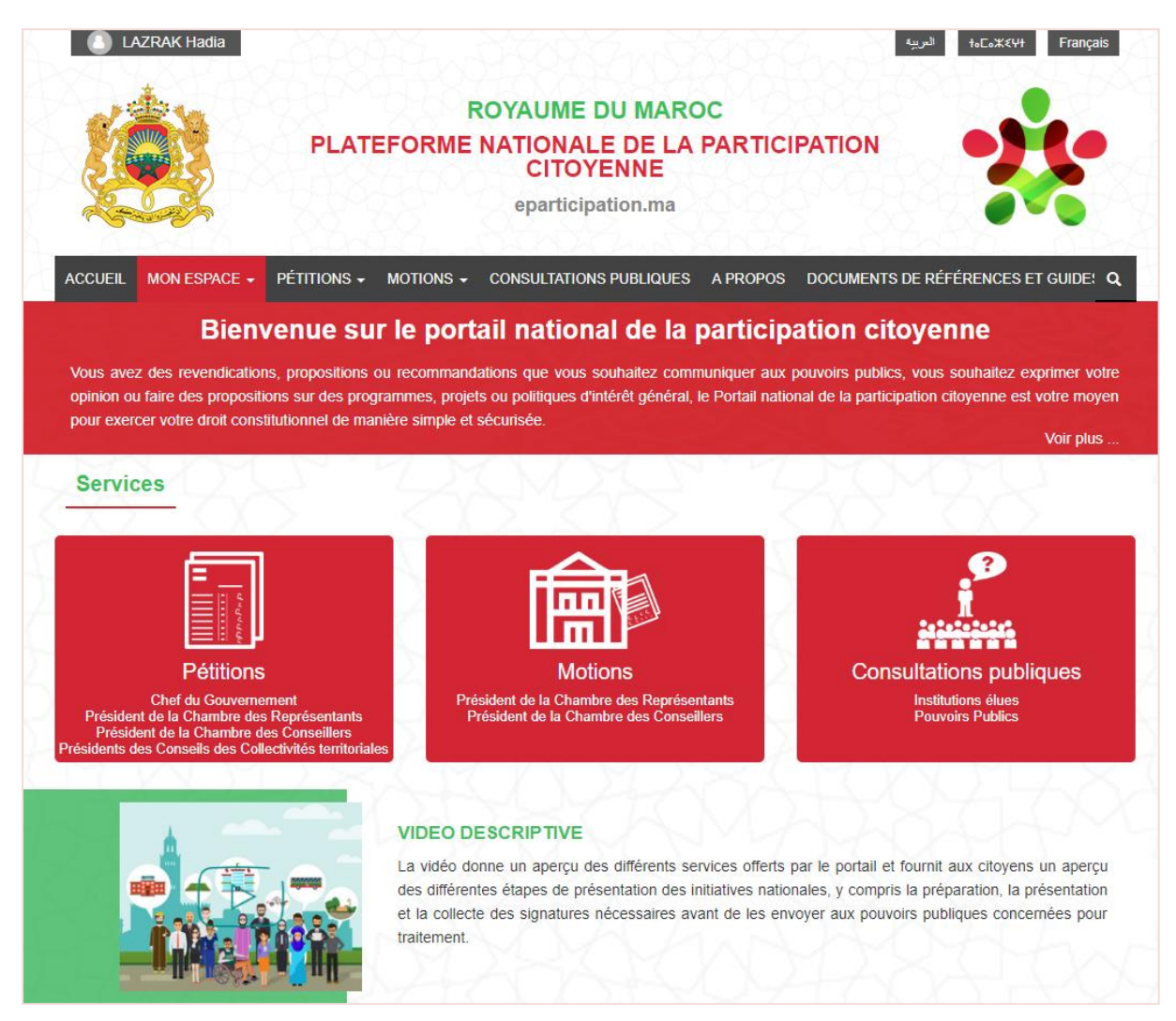

En cas de l'oublie du mot de passe, cliquer sur le lien « Mot de passe oublié »:

| Pour récupérer votre mot de passe, veuillez renseigner<br>les informations suivantes |
|--------------------------------------------------------------------------------------|
| CNIE:                                                                                |
|                                                                                      |
| Courriel:                                                                            |
| Ou:                                                                                  |
| Téléphone mobile:                                                                    |
|                                                                                      |
| Valider                                                                              |
|                                                                                      |

Renseigner le numéro de CIN et votre adresse électronique ou numéro de téléphone et cliquer sur le bouton "Valider".

Le lien de réinitialisation du mot de passe est envoyé par mail ou par SMS.

## 2.4 <u>Présenter une initiative</u>

## 2.4.1 <u>Pétition nationale</u>

Cliquer sur le menu « Mon Espace » puis le sous menu « Présenter une pétition »:

| ACCUEIL                 | MON ESPACE - PÉTITIONS - M              | DTIONS + CONSULTATIONS PUBLIQUES A PROPOS DOCUMENTS DE RÉFÉRENCES ET GUIDE: Q                                                           |
|-------------------------|-----------------------------------------|----------------------------------------------------------------------------------------------------|
|                         | Pétitions                               | portail national de la participation citoyenne                                                                                          |
| Vous ave:               | > Suivi comme initiateur de l'initiativ | ommandations que vous souhaitez communiquer aux pouvoirs publics, vous souhaitez exprimer votre                                         |
| opinion ou<br>pour exer | > Suivi comme appuyant de l'initiativ   | e es, projets ou politiques d'intérêt général, le Portail national de la participation citoyenne est votre moyen<br>imple et sécurisée. |
|                         | > Présenter une pétition                | Voir plus                                                                                                    |
| Servio                  | Motions                                 | ZAMZA ZAMZA                                                                                                    |
|                         | > Suivi comme initiateur de l'initiativ |                                                                                                    |
|                         | > Suivi comme appuyant de l'initiativ   |                                                                                                    |
| -                       | > Présenter une motion                  |                                                                                                    |

La page affichée détaille les différentes étapes à suivre pour présenter une pétition auprès d'un pouvoir public ou une collectivité territoriale :

#### Présenter une pétition

#### Comment présenter une pétition

Le guide suivant présente les étapes à suivre pour présenter des pétitions au Chef du gouvernement, au Président de la Chambre des Représentants, au Président de la Chambre des Conseillers ou aux Présidents des Conseils des collectivités territoriales:

#### Etape 1:

La pétition est un écrit sous forme de revendications, propositions ou recommandations licites, adressé par les citoyennes et les citoyens résidant au Maroc ou à l'étranger, aux pouvoirs publics concernés, afin qu'ils prennent les mesures qu'ils jugent appropriées. La préparation de la pétition est une étape fondamentale qui nécessite des efforts et une réflexion collective par ses initiateurs, appelés pétitionnaires, qui désignent parmi eux un mandataire.

#### Etape 2:

→ Pour présenter une pétition, le mandataire du comité de présentation de la pétition doit créer un compte sur le portail.

-> Après authentification, le mandataire doit vérifier et confirmer les conditions de recevabilité de son initiative par les pouvoirs publics.

→ Ensuite, il renseigne les détails de la pétition, dont le pouvoir public concerné, le thème de la pétition, l'objet, le texte et la note détaillée de l'initiative. Le portail lui permet également de joindre d'autres documents complémentaires.

→ Pour marquer la fin de la phase de préparation de la pétition, le mandataire la signe en utilisant les moyens disponibles sur le portail (signature scannée, signature par Stylus, .....).

#### Etape 3:

→ Après la signature de la pétition, le mandataire invite les autres initiateurs à la signer à leur tour. Ceux-ci doivent être préalablement inscrits sur le portail.

→ Après la signature de la pétition par le mandataire et tous les membres du comité de présentation de la pétition (au moins 9 membres dont le suppléant du mandataire), le mandataire peut publier le lien de la pétition via le portail pour collecter les signatures appuyant son initiative.

→ A cet effet, le portail permet à tous les pétitionnaires de partager le lien de la pétition (généré par le portail) sur les réseaux sociaux, par e-mail ou par messagerie instantanée.

#### Etape 4:

→ Une fois que le seuil requis de signatures appuyant l'initiative est atteint, le mandataire peut l'envoyer via le portail au pouvoir public concerné pour examen.

→ Il peut suivre le processus de traitement de l'initiative par le pouvoir public concerné en accédant à son propre espace sur le portail. Après la fin de l'examen, il sera notifié par e-mail ou par SMS.

Présenter une pétition

Aller en bas de la page et cliquer sur le bouton « Présenter une pétition ». La page suivante s'affiche :

| Nouvelle pétition                                                                                |         |
|--------------------------------------------------------------------------------------------------|---------|
| Pour présenter une nouvelle pétition, merci de vérifier / valider les informations suivantes :   |         |
| Mon nom, prénom et numéro de CNIE : LAZRAK Hadia - AZ123456                                      |         |
| Je jouis de mes droits civils et politiques                                                      |         |
| Le contenu de ma petition ne contredit pas les dispositions de l'article 4 de la loi organique 🕹 |         |
|                                                                                                  |         |
|                                                                                                  |         |
| Annuler                                                                                          | Valider |

Vérifier vos informations personnelles en cochant les cases de confirmation, ensuite cliquer sur le bouton « valider ».

## La page suivante s'affiche avec l'onglet « Présenter une pétition » actif :

| Préparation de la pétition           | Initiateurs                             | Collecte des signatures   | Issue de la pétition      |
|--------------------------------------|-----------------------------------------|---------------------------|---------------------------|
|                                      | Guide de                                | l'étape                   |                           |
|                                      | ~                                       |                           |                           |
|                                      |                                         |                           |                           |
| Caractéristiques de la pétition      |                                         |                           |                           |
|                                      |                                         |                           |                           |
| Туре:                                | Pétition nationale                      | v                         |                           |
| Pouvoir public concerné:             | sélectionnez                            | ¥                         |                           |
| Thème '                              |                                         |                           |                           |
|                                      | selectionnez                            | ¥                         |                           |
| Objet de la pétition :               |                                         |                           |                           |
|                                      |                                         |                           |                           |
|                                      |                                         |                           |                           |
|                                      |                                         |                           |                           |
|                                      |                                         |                           | 12                        |
| Texte de la pétition :               |                                         |                           | A                         |
|                                      |                                         |                           |                           |
|                                      |                                         |                           |                           |
|                                      |                                         |                           |                           |
|                                      |                                         |                           |                           |
|                                      |                                         |                           |                           |
|                                      |                                         |                           |                           |
|                                      |                                         |                           |                           |
|                                      |                                         |                           | *                         |
|                                      |                                         |                           | Télécherrer le fermulaire |
| Note detaillee 🕼 .                   |                                         | 🚈 Ajouter                 | relecharger le formulaire |
|                                      |                                         |                           |                           |
|                                      |                                         |                           |                           |
| Pour permettre aux citoyens de commu | iniquer avec le mandataire, veuillez re | mplir les champs suivants |                           |
| Numóro do tálónhono :                |                                         |                           |                           |
| Numero de telephone .                | ■ +212 ▼                                |                           |                           |
|                                      |                                         |                           |                           |
| Email :                              |                                         |                           |                           |
|                                      |                                         |                           |                           |

| Signature du mandataire                          |                                  |                      |                                                                                                    |
|--------------------------------------------------|----------------------------------|----------------------|----------------------------------------------------------------------------------------------------|
| Je suis le mandataire du comité de               | e présentation de cette pétition |                      |                                                                                                    |
| Je suis inscrit sur les listes élector           | ales générales                   |                      |                                                                                                    |
| N° d'inscription sur les listes<br>électorales : |                                  |                      |                                                                                                    |
| Adresse :                                        | Adresse                          | Complément d'adresse |                                                                                                    |
|                                                  | Code postal                      | Région               | fournissez pour                                                                                                    |
|                                                  | Province •                       | Commune •            | initiatives citoyennes                                                                                                    |
| Mode de signature :                              | ○ Sinnature avec Stylus ○ Sinnat | ure scannée          | conformément aux<br>dispositions de la loi<br>de la protection des<br>personnes physiques<br>à l'égard du traitement<br>des données à<br>caractère personnel. |
| Scan de la CNIE :                                | O Signature avec Stylus O Signat | ure scannee          |                                                                                                    |
| Face 1                                           |                                  | aiouter              |                                                                                                    |
|                                                  |                                  |                      |                                                                                                    |
| Face 2                                           |                                  | 🖆 Ajouter            |                                                                                                    |
|                                                  |                                  |                      |                                                                                                    |
|                                                  |                                  |                      |                                                                                                    |
| Retour Supprimer                                 |                                  | Enregistrer          | en brouillon Enregistrer et signer                                                                                                    |

Renseigner les champs obligatoires.

Choisir le mode de signature souhaité: charger la signature scannée ou dessiner la signature dans un bloc dédié.

Pour sauvegarder en mode brouillon et compléter plus tard, cliquer sur le bouton « Enregistrer en brouillon »

Si le contenu de la pétition est complet, cliquer sur le bouton « Enregistrer et signer » pour passer à l'étape suivante.

Une pop in de confirmation s'affiche comme suit :

|   | Enregistrer la pétition                                                                                               | ×       |
|---|----------------------------------------------------------------------------------------------------|---------|
| s | Vous êtes sur le point de valider le contenu votre pétition.<br>Vous allez pouvoir désormais inviter les initiateurs. |         |
| F | Annuler                                                                                                    | /alider |

Cliquer sur le bouton « Valider » pour terminer l'opération.

L'onglet « Initiateurs » est activé :

|                                                                                                    |                                                                                                    |                                                 | Guide                         | de l'étape                |                                                     |                      |                   |
|----------------------------------------------------------------------------------------------------|----------------------------------------------------------------------------------------------------|-------------------------------------------------|-------------------------------|---------------------------|-----------------------------------------------------|----------------------|-------------------|
|                                                                                                    |                                                                                                    |                                                 |                               | ~                         |                                                     |                      |                   |
|                                                                                                    |                                                                                                    |                                                 |                               |                           |                                                     |                      |                   |
| Les modif                                                                                                    | ications ont bier                                                                                                    | n été enregistrées.                             |                               |                           |                                                     |                      | ×                 |
|                                                                                                    |                                                                                                    |                                                 |                               |                           |                                                     |                      |                   |
| > Le comit                                                                                                    | té de présentatio                                                                                                    | on de la pétition doit s                        | se composer de 2              | membre au mini            | mum.                                                |                      |                   |
| » Le no                                                                                                    | ombre des memi                                                                                                    | bres actuels est de : 1                         | 1.                            |                           |                                                     |                      |                   |
| > Le no                                                                                                    | ombre de signat<br>té de présentatio                                                                                        | ure des membres est<br>on de la pétition doit a | ∶de : 1.<br>avoir au moins un | sous mandataire           | <del>.</del>                                        |                      |                   |
| > Le procè                                                                                                    | es-verbal de la ré                                                                                                    | union du comité de l                            | a pétition pour dé            | signer un manda           | itaire et un sous manda                             | ataire doit être joi | nt.               |
|                                                                                                    |                                                                                                    |                                                 |                               |                           |                                                     | Pu                   | blier la pétition |
|                                                                                                    |                                                                                                    |                                                 |                               |                           |                                                     |                      |                   |
| V de la réu                                                                                                    | nion d <u>u comité c</u>                                                                                                    | le la pétition pour dés                         | signer <u>le mandata</u>      | ire et l <u>e sous ma</u> | ndataire.                                           |                      |                   |
|                                                                                                    |                                                                                                    |                                                 |                               |                           |                                                     |                      |                   |
| / de la réun                                                                                                    | ion du comité de                                                                                                    | e la pétition                                   |                               |                           | 📨 Ajoute                                            | er                   |                   |
| andataire.                                                                                                    | i le mandataire (                                                                                                    | et le sous                                      |                               |                           |                                                     |                      |                   |
|                                                                                                    |                                                                                                    |                                                 |                               |                           |                                                     |                      |                   |
|                                                                                                    |                                                                                                    |                                                 |                               |                           |                                                     |                      |                   |
|                                                                                                    |                                                                                                    |                                                 |                               |                           |                                                     |                      |                   |
|                                                                                                    |                                                                                                    |                                                 |                               |                           |                                                     |                      | Enregistrer       |
|                                                                                                    |                                                                                                    |                                                 |                               |                           |                                                     | 1                    | Enregistrer       |
|                                                                                                    |                                                                                                    |                                                 |                               |                           |                                                     |                      | Enregistrer       |
|                                                                                                    |                                                                                                    |                                                 |                               |                           |                                                     |                      | Enregistrer       |
| jouter un ir                                                                                                    | nitiateur                                                                                                    |                                                 |                               |                           |                                                     |                      | Enregistrer       |
| jouter un ir                                                                                                    | nitiateur                                                                                                    |                                                 |                               |                           |                                                     |                      | Enregistrer       |
| jouter un ir<br>: Champs ob<br>* : L'un des o                                                                                                    | litiateur<br>ligatoires<br>leux champs est of                                                                               | ligatoires                                      |                               |                           |                                                     |                      | Enregistrer       |
| jouter un ir<br>: Champs ob<br>* : L'un des d                                                                                                    | nitiateur<br>Nigatoires<br>Neux champs est of                                                                               | ligatoires                                      |                               |                           |                                                     |                      | Enregistrer       |
| jouter un ir<br>: Champs ob<br>* : L'un des d<br>NE * :                                                                                                    | nitiateur<br>Nigatoires<br>Neux champs est of                                                                               | ligatoires                                      |                               |                           |                                                     |                      | Enregistrer       |
| jouter un ir<br>: Champs ob<br>* : L'un des d<br>NE * :<br>léphone mo                                                                                           | nitiateur<br>Nigatoires<br>Jeux champs est ol                                                                               | oligatoires                                     |                               |                           |                                                     |                      | Enregistrer       |
| jouter un ir<br>: Champs ot<br>* : L'un des d<br>IIE * :<br>Iéphone me                                                                                          | litiateur<br>ligatoires<br>leux champs est of                                                                               | oligatoires<br>↓ +212 ↓                         |                               |                           |                                                     |                      | Enregistrer       |
| jouter un ir<br>•: Champs ob<br>•: L'un des d<br>vilE *:<br>léphone mo<br>lresse élect                                                                          | hitiateur<br>hligatoires<br>leux champs est of<br>bbile ** :<br>tronique ** :                                               | ligatoires<br>↓+212                             |                               |                           |                                                     |                      | Enregistrer       |
| jouter un ir<br>': Champs ob<br>'* : L'un des d<br>VIE * :<br>léphone mo<br>Iresse élect                                                                        | nitiateur<br>Iligatoires<br>leux champs est of<br>obile ** :<br>tronique ** :                                               | oligatoires<br>                                 |                               |                           |                                                     |                      | Enregistrer       |
| jouter un ir<br>: Champs ob<br>:* : L'un des d<br>vilE * :<br>·léphone mo<br>iresse élect                                                                       | nitiateur<br>Nigatoires<br>Neux champs est of<br>Dobile ** :                                                                | oligatoires                                     |                               |                           |                                                     |                      | Enregistrer       |
| jouter un ir<br>': Champs ob<br>* : L'un des a<br>VIE * :<br>léphone mo<br>Iresse élect                                                                         | nitiateur<br>Nigatoires<br>leux champs est of<br>obile ** :<br>chronique ** :                                               | Xigatoires                                      |                               |                           |                                                     | ſ                    | Enregistrer       |
| jouter un ir<br><sup>:</sup> : Champs ob<br>* : L'un des d<br>IIE * :<br>léphone mo                                                                             | nifiateur<br>Nigatoires<br>Neux champs est of<br>Dobile ** :<br>tronique ** :                                               | oligatoires                                     |                               |                           |                                                     | F                    | Enregistrer       |
| jouter un ir<br>: Champs ob<br>: L'un des d<br>IIE * :<br>léphone me<br>Iresse élect                                                                            | nitiateur<br>Nigatoires<br>Neux champs est of<br>Dobile ** :<br>tronique ** :                                               | ligatoires                                      |                               |                           |                                                     | F                    | Enregistrer       |
| jouter un ir<br>: Champs ob<br>* : L'un des d<br>IIE * :<br>léphone mo<br>Iresse élect                                                                          | nitiateur<br>Nigatoires<br>Neux champs est ol<br>Obile ** :<br>tronique ** :                                                | Diigatoires                                     |                               |                           |                                                     | F                    | Enregistrer       |
| jouter un ir<br>: Champs ob<br>* : L'un des d<br>IIE * :<br>léphone me<br>Iresse élect                                                                          | nitiateur<br>Nigatoires<br>Neux champs est of<br>Dibile ** :<br>tronique ** :                                               | oligatoires                                     |                               |                           |                                                     | T<br>T<br>T<br>T     | Enregistrer       |
| jouter un ir<br>*: Champs ob<br>** : L'un des d<br>NIE * :<br>Pléphone mo<br>dresse élect<br>dresse élect<br>e des initiate                                     | hitiateur<br>Iligatoires<br>leux champs est of<br>obile ** :<br>tronique ** :<br>urs<br>sultats : 1                         | Xiigatoires                                     |                               |                           |                                                     | F                    | Enregistrer       |
| jouter un ir<br>: Champs ob<br>: L'un des d<br>NIE * :<br>léphone mo<br>fresse élect<br>dresse élect<br>e des initiate<br>pombre de ré                          | nitiateur<br>Nigatoires<br>Neux champs est of<br>obbile ** :<br>tronique ** :<br>urs<br>sultats : 1                         | Diigatoires                                     |                               |                           | Région                                              |                      | Enregistrer       |
| jouter un ir<br>: Champs ob<br>: : L'un des d<br>UIE * :<br>léphone mo<br>iresse élect<br>des initiate<br>e des initiate<br>ombre de ré                         | nitiateur<br>Nigatoires<br>Neux champs est of<br>Dibile ** :<br>tronique ** :<br>urs<br>sultats : 1                         | ligatoires                                      |                               | sse complète              | Région<br>Province<br>Commune                       | F<br>Signature       | Enregistrer       |
| jouter un ir<br>: Champs ob<br>: L'un des d<br>IIE * :<br>Iéphone mo<br>Iresse élect<br>imbre de ré<br>imbre de ré<br>imbre de ré<br>imbre de ré<br>imbre de ré | nitiateur<br>ligatoires<br>leux champs est ol<br>obile ** :<br>tronique ** :<br>urs<br>sultats : 1<br>Qualité<br>Mandataire | Nigatoires                                      |                               | sse complète              | Région<br>Province<br>Commune<br>Rabat-Salé-Kenitra | R<br>Signature<br>✓  | Enregistrer       |

- Bloc numéro 1: le guide de l'étape en cours
- Bloc numéro 2: charger le PV de la réunion du comité de la pétition

Bloc numéro 3: Inviter les membres du comité

N.B: Ce bloc n'est visible que si le pouvoir public concerné permet de collecter les signatures via le portail de la participation citoyenne.

Aller au bloc 3 et saisir le CNIE et le numéro de téléphone ou l'adresse électronique de l'initiateur souhaité puis cliquer sur le bouton "Rechercher". Le détail de l'initiateur trouvé s'affiche comme suit:

| Fiche initiateur       |                    |                    |               | ×       |
|------------------------|--------------------|--------------------|---------------|---------|
| Nom :                  | LAKHDAR            | Prénom :           | Faiza         |         |
| CNIE :                 | FZ123456           | Téléphone mobile : | +21266631XX96 |         |
| Adresse électronique : |                    |                    |               |         |
| Qualité :              | O Sous mandataire  |                    |               |         |
|                        | O Membre du comité |                    |               |         |
|                        | O Initiateur       |                    |               |         |
| 1                      |                    |                    |               |         |
| Annuler                |                    |                    |               | Valider |

Renseigner la qualité à assigner à cet initiateur et cliquer sur le bouton "Valider".

L'initiateur est ajouté au niveau du tableau des initiateurs et une invitation est envoyée à son adresse électrique ou numéro de téléphone.

| Liste des initiate           | ste des initiateurs |                           |                      |                                      |           |                               |  |
|------------------------------|---------------------|---------------------------|----------------------|--------------------------------------|-----------|-------------------------------|--|
| Nombre de ré                 | sultats : 2         |                           |                      |                                      |           |                               |  |
| Nom<br>Prénom<br>CNIE        | Qualité             | Téléphone mobile<br>Email | Adresse complète     | Région<br>Province<br>Commune        | Signature | Actions                       |  |
| LAZRAK<br>Hadia<br>AZ123456  | Mandataire          | lazrak.hadia@mail.com     | rue Annassr<br>11001 | Rabat-Salé-Kenitra<br>Rabat<br>RABAT | ~         |                               |  |
| LAKHDAR<br>Faiza<br>FZ123456 | Sous mandataire     | +21266631xx96             |                      |                                      | ?         | <ul><li>✓</li><li>I</li></ul> |  |

N.B: Seuls les initiateurs inscrits sur le portail apparaissent dans les résultats de recherche.

Les initiateurs recevront les invitations et signeront la pétition comme détaillé au niveau du chapitre "2.5.1 Sur invitation du mandataire"

Suite à la signature de la pétition par un initiateur invité, le mandataire reçoit une notification par SMS ou mail comme suit:

| Bonjour LAZRAK Hadia,                                                                                                    |       |
|----------------------------------------------------------------------------------------------------|-------|
| LAKHDAR Faiza désigné Sous mandataire a bien signé l'initiative ayant l'objet : Ergo ego senator inimicus, si ita vultis, homini, amicus esse, sicut semper fui, rei publicae debeo. Quid? si ipsas inimicitias, depono rei publicaus, quis me tandem iure reprehendet, praesertim cum ego omnium meorum consiliorum atque factorum exempla semper ex summorum hominum consiliis atque factis mihi censuerim petenda. | licae |

Apres la signature de la pétition par les différents membres du comité invités, le mandataire reçoit une notification par SMS ou Email d'information:

| Paniour Mr I ASEEP Mahamad                                            | ₩      |                                                       | . 🖌 83% 🖻 | 11:48 |
|-----------------------------------------------------------------------|--------|-------------------------------------------------------|-----------|-------|
| Bonjour WI LASPER Monamed,                                            | ← INFO |                                                       | Φ         |       |
| Le seuil requis des signatures a été atteint pour votre initiative :  |        | Tue, 10/09/2018                                       |           |       |
| Constuction d'une maison de Jeune.                                    |        | Votre initiative 782012<br>atteint le seuil requis de | a<br>es   |       |
| Pour accéder au détail de l'initiative, cliquez sur le lien suivant : |        | signatures.<br>11:07                                  |           |       |
| https://www.eparticipation.ma/espace/detail_petition/220              |        |                                                       |           |       |
| Cordialement,                                                         |        |                                                       |           |       |
| Portail national de la participation citoyenne                        | Ø E    | Enter message                                         |           | Send  |

Le bouton "Publier la pétition" apparait comme suit:

| Préparation de la pétition                                                                                                    | Initiateurs                                                                                                | Collecte des signatures                    | Issue de la pétition |
|----------------------------------------------------------------------------------------------------|----------------------------------------------------------------------------------------------------|--------------------------------------------|----------------------|
|                                                                                                    | Guide                                                                                                    | de l'étape                                 |                      |
|                                                                                                    |                                                                                                    | ×                                          |                      |
| <ul> <li>Le comité de présentation de la p</li> <li>Le nombre des membres actu</li> <li>Le nombre de signature des n</li> <li>Le comité de présentation de la p</li> </ul> | étition doit se composer de :<br>lels est de : 3.<br>nembres est de : 3.<br>létition doit avoir au moins u | 2 membre au minimum.<br>n sous mandataire. | na dalé ôtra ininé   |
| > Le proces-verbal de la reunion di                                                                                                    | a comite de la petition pour d                                                                             | esigner un mandataire et un sous mandatai  | re doit etre joint.  |

Cliquer sur le bouton « *publier la pétition* ». Le message de confirmation suivant s'affiche:

| Confirmation de publication                                                                                                    | ×                          |
|----------------------------------------------------------------------------------------------------|----------------------------|
| Vous êtes sur le point de publier votre pétition afin de collecter les signatures nécessaires appuyant à votre initial<br>Après cette opération, aucune modification de contenu n'est possible, par contre le portail vous offre la possibilit<br>tout moment. | iive.<br>é de la retirer à |
| Annuler                                                                                                    | Valider                    |

Cliquer sur le bouton "Valider" pour confirmer la publication.

Un SMS ou mail de confirmation est envoyé au mandataire suite à cette action:

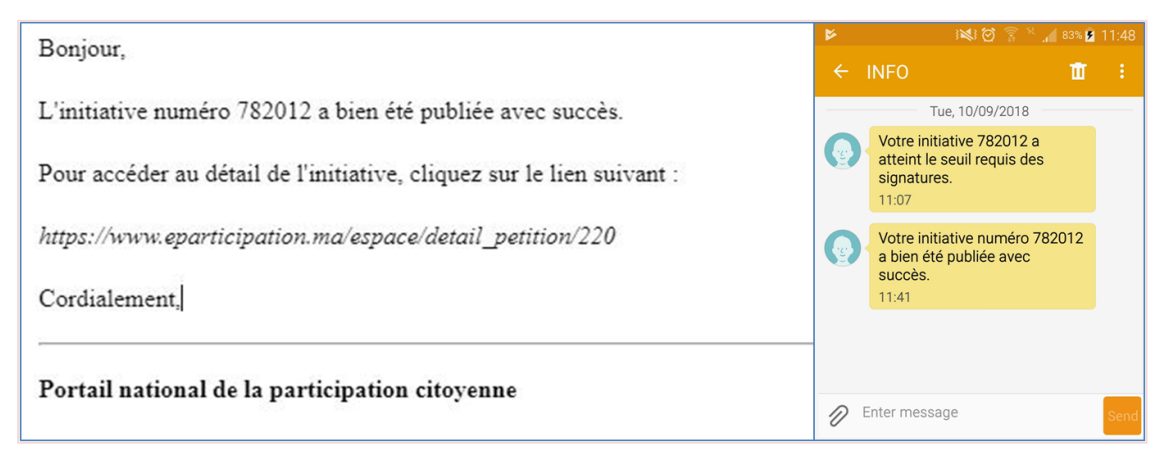

La pétition est désormais publiée, et un message de confirmation s'affiche comme suit:

| Préparation de la pétition                                                                                                    | Initiateurs                                                                                                   | Collecte des sign                              | atures      | Issue de la pétition            |
|----------------------------------------------------------------------------------------------------|----------------------------------------------------------------------------------------------------|------------------------------------------------|-------------|---------------------------------|
|                                                                                                    | Guide de                                                                                                    | e l'étape                                      |             |                                 |
|                                                                                                    | ``````````````````````````````````````                                                                        | <b>~</b>                                       |             |                                 |
|                                                                                                    |                                                                                                    |                                                |             | ×                               |
|                                                                                                    |                                                                                                    |                                                |             |                                 |
| <b>66 Attention</b><br>Pour que les signataires puissent or<br>d'accès:<br>[http://vps58424.ovh.net/espace/citor<br>Partage du lien de la pétition sur le<br>[f] [] G. [] 2 | onsulter et signer la pétition, ils d<br>en/signaturePetition/270/5bceec356<br>s réseaux sociaux et par email | loivent avoir son lien<br>55e7f1540287541<br>1 | Le nombre d | des signataires est de : 3 de 3 |

La page en haut affiche les éléments suivants:

- 1. Lien généré de la pétition pour copier et partager
- 2. Pictogrammes de partage de la pétition sur les réseaux sociaux ou par mail
- 3. Compteur des signatures collectées des citoyennes et citoyens appuyant l'initiative.

## N.B: Le compteur des signatures n'est disponible que dans le cas où le pouvoir public concerné autorise la collecte des signatures via le portail de la participation citoyenne.

Le bouton "Déposer l'initiative" n'est affiché qu'après l'atteinte du seuil des signatures requises.

Le clic dessus affiche la fenêtre suivante:

| Votre initiative sera envoyée par e-mail :                                                                                                    |    |
|----------------------------------------------------------------------------------------------------|----|
|                                                                                                    | ×  |
| A :                                                                                                    |    |
| Chef du Gouvernement "mail@cg.gov.ma"                                                                                                    |    |
| Objet :                                                                                                    |    |
| Ergo ego senator inimicus, si ita vultis, homini, amicus esse, sicut semper fui, rei publicae debeo. Quid? si ipsas inimicitias, depono rei publicae causa, quis me tandem iure reprehendet, praesertim cum ego omnium meorum consiliorum atque factorum exempla semper ex summorum hominum consiliis atque factis mihi censuerim petenda. | :  |
| Texte de l'initiative:                                                                                                    |    |
| Ergo ego senator inimicus, si ita vultis, homini, amicus esse, sicut semper fui, rei publicae debeo. Quid? si ipsas inimicitias, depono rei publicae causa, quis me tandem iure reprehendet, praesertim cum ego omnium meorum consiliorum atque factorum exempla semper ex summorum hominum consiliis atque factis mihi censuerim petenda. | :  |
| Pièces jointes :                                                                                                    |    |
| Note détaillée                                                                                                    |    |
| Liste d'appui à la pétition                                                                                                    |    |
|                                                                                                    |    |
| Annuler                                                                                                    | er |

La liste d'appui à l'initiative n'est jointe que dans le cas de la collecte des signatures des citoyens en ligne.

Dans le cas contraire, le mandataire dépose les signatures collectées format physique (papier) auprès du pouvoir public concerné.

Cliquer sur le bouton "Valider" pour envoyer l'initiative au pouvoir public concerné.

La page suivante s'affiche:

| Préparation de la pétition                                                                                                    | Initiateurs                                                                                                  | Collecte des signatures                                                                | Issue de la pétition                                     |
|----------------------------------------------------------------------------------------------------|----------------------------------------------------------------------------------------------------|----------------------------------------------------------------------------------------|----------------------------------------------------------|
|                                                                                                    | Guide de l'é                                                                                                 | itape                                                                                  |                                                          |
|                                                                                                    | ~                                                                                                    |                                                                                        |                                                          |
| C'initiative a bien été envoyée.                                                                                               |                                                                                                    |                                                                                        | ×                                                        |
| Reçu de la pétition numéro : 275969                                                                                            |                                                                                                    |                                                                                        |                                                          |
| Type : Pétition nationale                                                                                                    | F                                                                                                    | Pouvoir public concerné : Chef du Gouve                                                | ernement                                                 |
| Objet de la pétition : Ergo ego senator i<br>depono rei publicae causa, quis me tand<br>summorum hominum consiliis atque facti | nimicus, si ita vultis, homini, amicus e<br>em iure reprehendet, praesertim cum<br>s mihi censuerim petenda. | esse, sicut semper fui, rei publicae debeo.<br>n ego omnium meorum consiliorum atque f | Quid? si ipsas inimicitias,<br>actorum exempla semper ex |
| Date de publication : 23/10/2018                                                                                               | c                                                                                                    | Date de dépôt : 23/10/2018                                                             |                                                          |
| Nombre des signatures collectées : 3                                                                                           |                                                                                                    |                                                                                        | Ð                                                        |
| Processus de traitement                                                                                                    |                                                                                                    |                                                                                        |                                                          |
| Date                                                                                                    | Evénement                                                                                                    | Etablissement                                                                          |                                                          |
| 23/10/2018 17:14                                                                                                    | Dépôt                                                                                                    | Président du comité                                                                    |                                                          |
|                                                                                                    |                                                                                                    |                                                                                        |                                                          |

Cliquer sur le pictogramme 😑 pour imprimer le reçu de dépôt de l'initiative.

Et une notification du dépôt est envoyée au mandataire:

| Boniour.                                                                        | ះពា                            | 11:19 AM                                                       | Ø               | 94% 📰        |
|---------------------------------------------------------------------------------|--------------------------------|----------------------------------------------------------------|-----------------|--------------|
|                                                                                 | K Messages                     | eParticipat                                                    | S               | ( <b>i</b> ) |
| Votre initiative concernant "Consutruction d'une maison de jeune" a été déposée |                                | 09/10/2018 mar. 11:41 AM                                       |                 |              |
| auprès de l'autorité concernée.                                                 | L'initiative n<br>été publiée. | L'initiative numéro 782012 a bien été publiée.                 |                 |              |
| Pour plus de détails sur l'initiative, cliquez sur le lien suivant :            |                                | Aujourd'hui 11:16 AM                                           |                 |              |
| http://vps58424.ovh.net/espace/citoyen/issuePetition/259                        | Votre pétitic<br>a bien été d  | Votre pétition numéro 782012<br>a bien été déposée avec succès |                 |              |
| Merci                                                                           |                                |                                                                |                 |              |
|                                                                                 |                                | SMS                                                            |                 |              |
| Portail national de la participation citoyenne                                  |                                | $\bigcirc$                                                     | $\triangleleft$ |              |

Le mandataire peut suivre le traitement de son initiative sur sa fiche de détail au niveau du bloc "Processus de traitement":

| Préparation de la pétition                                                                                                    | Initiateurs                               | Collecte des signatures                                    | Issue de la pétition |
|----------------------------------------------------------------------------------------------------|-------------------------------------------|------------------------------------------------------------|----------------------|
|                                                                                                    | Gui                                       | de de l'étape                                              |                      |
|                                                                                                    |                                           | <b>v</b>                                                   |                      |
| Reçu de la pétition numéro : 888964                                                                                                    | l -                                       |                                                            |                      |
| Type : Pétition nationale                                                                                                    |                                           | Pouvoir public concerné : Président de la<br>représentants | a Chambre des        |
| عم ومحلات البيع : Objet de la pétition                                                                                                    | فة المخصصة للراجلين من طرف المقاهي والمطا | إستغلال الأرص                                              |                      |
| Date de publication : 10/09/2018                                                                                                    |                                           | Date de dépôt : 10/09/2018                                 |                      |
| Nombre des signatures collecté                                                                                                    | <b>es</b> : 3                             | Nombre des signatures valides : 5200                       |                      |
| Réponse Président de la Chambre de la Chambre de la Chamb | ies représentants<br>سيتم إخبار وكيل لجنة |                                                            | ₽                    |
| Date de rénonse : 10/09/2018                                                                                                    |                                           |                                                            |                      |
| Date de reponse : 10/03/2016                                                                                                    |                                           |                                                            |                      |
| Processus de traitement                                                                                                    |                                           |                                                            |                      |
|                                                                                                    |                                           |                                                            |                      |
| Date                                                                                                    | Evénement                                 | Etablissement                                              |                      |
| 10/09/2018 10:09                                                                                                    | Dépôt                                     | Président de la chambre des représentants                  |                      |
| 10/09/2018 11:27                                                                                                    | Affecter                                  | Comité des pétitions                                       |                      |
| 10/09/2018 11:36                                                                                                    | Affecter                                  | Bureau de la Chambre des représentants                     |                      |
| 10/09/2018 11:42                                                                                                    | Pétition recevable                        | Président de la chambre des représentants                  |                      |

Le mandataire reçoit une notification par mail ou SMS suite à la fin du traitement de son initiative.

## 2.4.2 <u>Pétition locale - Représentant des citoyens</u>

Cliquer sur le menu « Mon Espace » puis le sous menu « Présenter une pétition »:

| ACCUEIL                 | MON ESPACE -     | PÉTITIONS -           | MOTIONS -                | CONSULTATIONS PUBLIQUES                          | A PROPOS          | DOCUMENTS DE RÉFÉRENCES ET GUIDE: Q               |
|-------------------------|------------------|-----------------------|--------------------------|--------------------------------------------------|-------------------|---------------------------------------------------|
|                         | Pétitions        |                       | porta                    | ail national de la                               | participa         | ation citoyenne                                   |
| Vous ave:               | > Suivi comme ir | nitiateur de l'initia | <sup>ative</sup> ommanda | ations que vous souhaitez comm                   | nuniquer aux p    | oouvoirs publics, vous souhaitez exprimer votre   |
| opinion ou<br>pour exer | > Suivi comme a  | ppuyant de l'initi    | iative et s              | s ou politiques d'intérêt général,<br>sécurisée. | le Portail natior | nal de la participation citoyenne est votre moyen |
|                         | > Présenter une  | pétition              |                          |                                                  |                   | Voir plus                                         |
| Servio                  | Motions          |                       |                          |                                                  |                   |                                                   |
|                         | > Suivi comme ir | nitiateur de l'initia | ative                    | 2. S.A.Z.                                        | 2                 |                                                   |
| -                       | > Suivi comme a  | ppuyant de l'initi    | iative                   |                                                  |                   | <b>?</b>                                          |
| 4                       | > Présenter une  | motion                |                          |                                                  |                   | n<br>jatiatististis                               |

La page affichée détaille les différentes étapes à suivre pour présenter une pétition auprès d'un pouvoir public ou une collectivité territoriale :

Présenter une pétition Comment présenter une pétition Le guide suivant présente les étapes à suivre pour présenter des pétitions au Chef du gouvernement, au Président de la Chambre des Représentants, au Président de la Chambre des Conseillers ou aux Présidents des Conseils des collectivités territoriales: Etape 1: La pétition est un écrit sous forme de revendications, propositions ou recommandations licites, adressé par les citoyennes et les citoyens résidant au Maroc ou à l'étranger, aux pouvoirs publics concernés, afin qu'ils prennent les mesures qu'ils jugent appropriées. La préparation de la pétition est une étape fondamentale qui nécessite des efforts et une réflexion collective par ses initiateurs, appelés pétitionnaires, qui désignent parmi eux un mandataire. Etape 2: → Pour présenter une pétition, le mandataire du comité de présentation de la pétition doit créer un compte sur le portail. → Après authentification, le mandataire doit vérifier et confirmer les conditions de recevabilité de son initiative par les pouvoirs publics. -> Ensuite, il renseigne les détails de la pétition, dont le pouvoir public concerné, le thème de la pétition, l'objet, le texte et la note détaillée de l'initiative. Le portail lui permet également de joindre d'autres documents complémentaires. -> Pour marquer la fin de la phase de préparation de la pétition, le mandataire la signe en utilisant les moyens disponibles sur le portail (signature scannée, signature par Stylus, .....). Etape 3: -> Après la signature de la pétition, le mandataire invite les autres initiateurs à la signer à leur tour. Ceux-ci doivent être préalablement inscrits sur le portail. -> Après la signature de la pétition par le mandataire et tous les membres du comité de présentation de la pétition (au moins 9 membres dont le suppléant du mandataire), le mandataire peut publier le lien de la pétition via le portail pour collecter les signatures appuyant son initiative. -> A cet effet, le portail permet à tous les pétitionnaires de partager le lien de la pétition (généré par le portail) sur les réseaux sociaux, par e-mail ou par messagerie instantanée. Etape 4: -> Une fois que le seuil requis de signatures appuyant l'initiative est atteint, le mandataire peut l'envoyer via le portail au pouvoir public concerné pour examen → Il peut suivre le processus de traitement de l'initiative par le pouvoir public concerné en accédant à son propre espace sur le portail. Après la fin de l'examen, il sera notifié par e-mail ou par SMS.

Aller en bas de la page et cliquer sur le bouton « Présenter une pétition ». La page suivante s'affiche :

| Nouvelle pétition                                                                                                    |         |
|----------------------------------------------------------------------------------------------------|---------|
| Pour présenter une nouvelle pétition, merci de vérifier / valider les informations suivantes :<br>Mon nom, prénom et numéro de CNIE : LAZRAK Hadia - AZ123456<br>Je jouis de mes droits civils et politiques<br>Le contenu de ma pétition ne contredit pas les dispositions de l'article 4 de la loi organique <b>▲</b><br>Je certifie sur l'honneur l'exactitude des renseignements fournis |         |
| Annuler                                                                                                    | Valider |

Présenter une pétition

Vérifier vos informations personnelles en cochant les cases de confirmation, ensuite cliquer sur le bouton « valider ».

| Préparation de la pétition          | Initiateurs                            | Collecte des signatures                 | Issue de la pétition         |
|-------------------------------------|----------------------------------------|-----------------------------------------|------------------------------|
|                                     | Guide de                               | e l'étape                               |                              |
|                                     | ~                                      | ,<br>,                                  |                              |
| Caractéristiques de la pétition     |                                        |                                         |                              |
|                                     |                                        |                                         |                              |
| Туре :                              | Pétition locale auprès du Présider     | nt du Conseil de la Région 🔹            |                              |
| Région :                            | sélectionnez                           | •                                       |                              |
| Conseil régional:                   | sélectionnez                           | T                                       |                              |
| Thème :                             | sélectionnez                           | •                                       |                              |
| Objet de la pétition :              |                                        |                                         |                              |
|                                     |                                        |                                         |                              |
|                                     |                                        |                                         |                              |
|                                     |                                        |                                         |                              |
| Texte de la pétition :              |                                        |                                         |                              |
|                                     |                                        |                                         |                              |
|                                     |                                        |                                         |                              |
|                                     |                                        |                                         |                              |
|                                     |                                        |                                         |                              |
|                                     |                                        |                                         |                              |
|                                     |                                        |                                         |                              |
|                                     |                                        |                                         | -                            |
| Note détaillée 🚱 :                  |                                        | aiouter                                 | La Télécharger le formulaire |
|                                     |                                        |                                         |                              |
|                                     |                                        |                                         |                              |
| Pour permettre aux citoyens de comm | uniquer avec le représentant des citoy | ennes et citoyens, veuillez remplir les | champs suivants              |
| Numéro de téléphone :               | +212 -                                 |                                         |                              |
|                                     |                                        |                                         |                              |
| Email :                             |                                        |                                         |                              |

La page suivante s'affiche avec l'onglet « Présenter une pétition » actif :

| Adresse :                                                    | rue Annassr                                         | Complément d'adresse             | Les informations<br>personnelles que vous<br>fournissez pour                                                                                                    |
|--------------------------------------------------------------|-----------------------------------------------------|----------------------------------|----------------------------------------------------------------------------------------------------|
|                                                              | Rabat                                               | ▼ RABAT ▼                        | appuyer et signer les<br>initiatives citoyennes<br>ne sont utilisées qu'à<br>cette fin<br>conformément aux<br>dispositions de la loi<br>de la protection des<br>personnes physiques<br>à l'égard du traitement<br>des données à |
| Mode de signature :                                          | O Signature avec Stylus O S                         | ignature scannée                 | caractère personnel.                                                                                                    |
| Mode de signature :<br>Scan de la CNIE :                     | O Signature avec Stylus O S                         | ignature scannée                 | caractère personnel.                                                                                                    |
| Mode de signature :<br>Scan de la CNIE :<br>Face 1           | O Signature avec Stylus O S<br>CIN1.jpg             | ignature scannée<br>🛃 📁 Modifier | caractère personnel.                                                                                                    |
| Mode de signature :<br>Scan de la CNIE :<br>Face 1<br>Face 2 | O Signature avec Stylus O S<br>CIN1.jpg<br>CIN2.JPG | ignature scannée                 | caractère personnel.                                                                                                    |

Choisir "Pétition locale" au niveau du champ "Type" et renseigner le conseil concerné.

Renseigner les champs obligatoires.

Choisir le mode de signature souhaité: charger la signature scannée ou dessiner la signature dans un bloc dédié.

Pour sauvegarder en mode brouillon et compléter plus tard, cliquer sur le bouton « Enregistrer en brouillon »

Si le contenu de la pétition est complet, cliquer sur le bouton « Enregistrer et signer » pour passer à l'étape suivante.

Une pop in de confirmation s'affiche comme suit :

| A La comité de précentation de la pétition doit ce composer de 2 membre au minimum                                                                                                    |   |
|----------------------------------------------------------------------------------------------------|---|
| Confirmation de publication                                                                                                    |   |
| Vous êtes sur le point de publier votre pétition afin de collecter les signatures nécessaires appuyant à votre initiative.<br>Après cette opération, aucune modification de contenu n'est possible, par contre le portail vous offre la possibilité de la retirer à<br>tout moment. | n |
| Annuler                                                                                                    |   |

Cliquer sur le bouton "Valider" pour confirmer la publication.

Un SMS ou mail de confirmation est envoyé au mandataire suite à cette action:

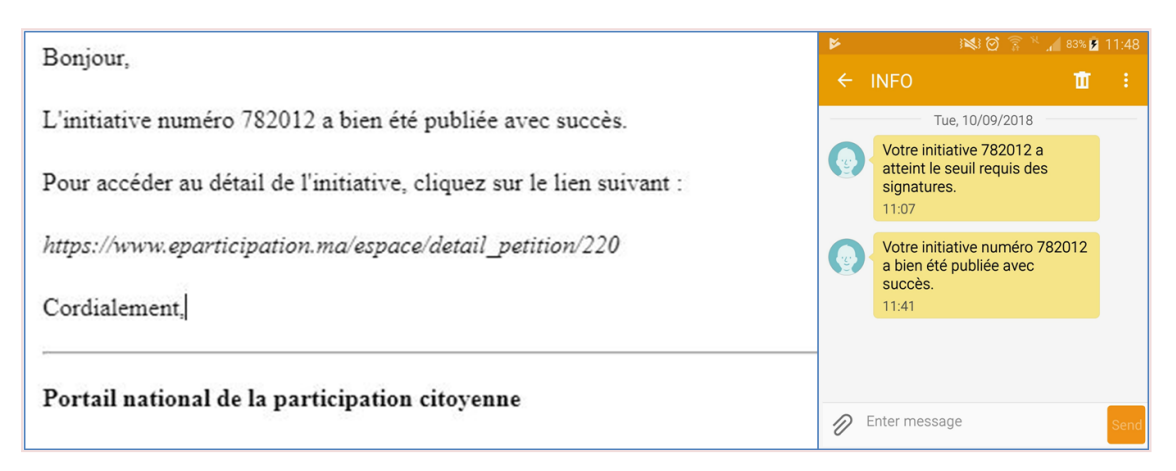

La pétition est désormais publiée, et un message de confirmation s'affiche comme suit:

| Préparation de la pétition                                                                                                    | Collecte des signatures                                                                                  | Issue de la pétition                                               |
|----------------------------------------------------------------------------------------------------|----------------------------------------------------------------------------------------------------|--------------------------------------------------------------------|
|                                                                                                    | Guide de l'étape                                                                                         |                                                                    |
| C'initiative a bien été publiée.                                                                                                    |                                                                                                    | ×                                                                  |
| <ul> <li>Attention</li> <li>Pour que les signataires puissent consulter et d'accès:</li> <li>http://vps58424.ovh.net/espace/citoyen/signatu</li> <li>Partage du lien de la pétition sur les réseaux sur figure Go at 2</li> </ul> | rePetition, ils doivent avoir son lien<br>rePetition/270/5bceec3565e7f1540287541<br>sociaux et par email | Le nombre des signataires est de : 3 de 3.<br>Déposer l'initiative |

La page en haut affiche les éléments suivants:

- 4. Lien généré de la pétition à copier et partager
- 5. Pictogrammes de partage de la pétition sur les réseaux sociaux ou par mail
- 6. Compteur des signatures collectées des citoyennes et citoyens appuyant l'initiative.

## N.B: Le compteur des signatures n'est disponible que dans le cas où le pouvoir public concerné autorise la collecte des signatures via le portail de la participation citoyenne.

Le bouton "Déposer l'initiative" n'est affiché qu'après l'atteinte du seuil des signatures requises.

Le clic dessus affiche la fenêtre suivante:

| Votre initiative sera envoyée par e-mail :                                                                                                    |   |
|----------------------------------------------------------------------------------------------------|---|
| ×                                                                                                    |   |
| A :                                                                                                    |   |
| Préfecture de rabat "petition@rabat.ma"                                                                                                    |   |
| Objet :                                                                                                    |   |
| Post haec Gallus Hierapolim profecturus ut expeditioni specie tenus adesset, Antiochensi plebi suppliciter obsecranti ut inediae dispelleret metum, quae per multas difficilisque causas adfore iam sperabatur, non ut mos est principibus, quorum diffusa potestas localibus subinde medetur aerumnis, disponi quicquam statuit vel ex provinciis alimenta transferri conterminis, sed consularem Syriae Theophilum prope adstantem ultima metuenti multitudini dedit id adsidue replicando quod invito rectore nullus egere poterit victu. |   |
| Texte de l'initiative:                                                                                                    |   |
| Post haec Gallus Hierapolim profecturus ut expeditioni specie tenus adesset, Antiochensi plebi suppliciter obsecranti ut inediae dispelleret metum, quae per multas difficilisque causas adfore iam sperabatur, non ut mos est principibus, quorum diffusa potestas localibus subinde medetur aerumnis, disponi quicquam statuit vel ex provinciis alimenta transferri conterminis, sed consularem Syriae Theophilum prope adstantem ultima metuenti multitudini dedit id adsidue replicando quod invito rectore nullus egere poterit victu. |   |
| Pièces jointes :                                                                                                    | 1 |
| Note détaillée                                                                                                    |   |
| Liste d'appui à la pétition                                                                                                    |   |
| Annuler Valider                                                                                                    |   |

La liste d'appui à l'initiative n'est jointe que dans le cas de la collecte des signatures des citoyens en ligne.

Dans le cas contraire, le mandataire dépose les signatures collectées format physique (papier) auprès du pouvoir public concerné.

Cliquer sur le bouton "Valider" pour envoyer l'initiative au conseil choisi.

La page suivante s'affiche:

| Préparation de la pétitio                                                                                                    | on Collec                                                                                                    | te des signatures                                                                                                    | Issue de la pétition                                                                                                    |
|----------------------------------------------------------------------------------------------------|----------------------------------------------------------------------------------------------------|----------------------------------------------------------------------------------------------------|----------------------------------------------------------------------------------------------------|
|                                                                                                    | Gui                                                                                                    | de de l'étape                                                                                                    |                                                                                                    |
|                                                                                                    |                                                                                                    | ~                                                                                                    |                                                                                                    |
| L'initiative a bien été envoyée.                                                                                                    |                                                                                                    |                                                                                                    | ×                                                                                                    |
|                                                                                                    |                                                                                                    |                                                                                                    |                                                                                                    |
| eçu de la pétition numéro : 465422                                                                                                    |                                                                                                    |                                                                                                    |                                                                                                    |
| Type : Pétition locale auprès du Pr<br>ou de la Province                                                                                          | ésident du Conseil de la Préfecture                                                                                                    | Conseil de la province ou la                                                                                                    | a préfecture : Préfecture de rabat                                                                                                   |
| Région : Rabat-Salé-Kenitra                                                                                                    |                                                                                                    |                                                                                                    |                                                                                                    |
| Province : Rabat                                                                                                    |                                                                                                    |                                                                                                    |                                                                                                    |
| Objet de la pétition : Post haec G<br>inediae dispelleret metum, quae p<br>subinde medetur aerumnis, dispor<br>adstantem ultima metuenti multitur | allus Hierapolim profecturus ut exp<br>er multas difficilisque causas adfore<br>i quicquam statuit vel ex provinciis<br>lini dedit id adsidue replicando quo | editioni specie tenus adesset, Antioc<br>iam sperabatur, non ut mos est prin<br>alimenta transferri conterminis, sed<br>d invito rectore nullus egere poterit v | chensi plebi suppliciter obsecranti ut<br>icipibus, quorum diffusa potestas localibus<br>consularem Syriae Theophilum prope<br>ictu. |
| Date de publication : 25/10/2018                                                                                                    |                                                                                                    | Date de dépôt : 25/10/2018                                                                                                    |                                                                                                    |
| Nombre des signatures collecté                                                                                                    | <b>es</b> : 3                                                                                                    |                                                                                                    |                                                                                                    |
|                                                                                                    |                                                                                                    |                                                                                                    | Ð                                                                                                    |
| rocessus de traitement                                                                                                    |                                                                                                    |                                                                                                    |                                                                                                    |
| Date                                                                                                    | Evénement                                                                                                    | Etablissement                                                                                                    |                                                                                                    |
| 25/10/2018 11:19                                                                                                    | Dépôt                                                                                                    | Présidence de la préfecture de rab                                                                                                    | at                                                                                                    |
|                                                                                                    |                                                                                                    |                                                                                                    |                                                                                                    |

Cliquer sur le pictogramme 🕒 pour imprimer le reçu de dépôt de l'initiative.

Une notification du dépôt est envoyée au mandataire:

| Bonjour,                                                                        |                    |                                                | 11:19 AM                  | Ø               | 94% 📰 |
|---------------------------------------------------------------------------------|--------------------|------------------------------------------------|---------------------------|-----------------|-------|
| 1071 007 • 1080.*                                                               | Kessa              | iges e                                         | Participat                | S               | i     |
| Votre initiative concernant "Consutruction d'une maison de jeune" a été déposée |                    | 09/10/2                                        | 018 mar. 11:41 AM         |                 |       |
| auprès de l'autorité concernée.                                                 | L'initia<br>été pu | L'initiative numéro 782012 a bien été publiée. |                           |                 |       |
| Pour plus de détails sur l'initiative, cliquez sur le lien suivant :            |                    | Aujou                                          | Aujourd'hui 11:16 AM      |                 |       |
| http://vps58424.ovh.net/espace/citoyen/issuePetition/259                        |                    | pétition num<br>été déposée                    | éro 782012<br>avec succès |                 |       |
| Merci                                                                           |                    |                                                |                           |                 |       |
|                                                                                 |                    | ssage SMS                                      |                           |                 |       |
| Portail national de la participation citoyenne                                  |                    |                                                | $\bigcirc$                | $\triangleleft$ |       |

Le mandataire peut suivre le traitement de son initiative sur sa fiche de détail au niveau du bloc "Processus de traitement":

| rocessus de traitement |           |                                      |
|------------------------|-----------|--------------------------------------|
| Date                   | Evénement | Etablissement                        |
| 25/10/2018 11:19       | Dépôt     | Présidence de la préfecture de rabat |

Le mandataire reçoit une notification par mail ou SMS suite à la fin du traitement de son initiative.

## 2.4.3 <u>Pétition locale - Association</u>

Le représentant légal de l'association s'authentifie sur le portail avec son login et mot de passe.

Cliquer sur le menu « Mon Espace » puis le sous menu « Présenter une pétition »:

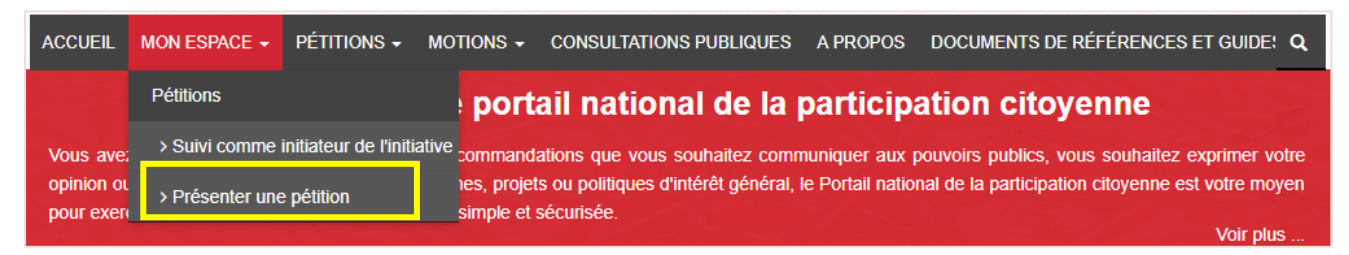

La page affichée détaille les différentes étapes à suivre pour présenter une pétition auprès d'une collectivité territoriale :

#### Présenter une pétition

#### Comment présenter une pétition

Le guide suivant présente les étapes à suivre pour présenter des pétitions au Chef du gouvernement, au Président de la Chambre des Représentants, au Président de la Chambre des Conseillers ou aux Présidents des Conseils des collectivités territoriales:

#### Etape 1:

La pétition est un écrit sous forme de revendications, propositions ou recommandations licites, adressé par les citoyennes et les citoyens résidant au Maroc ou à l'étranger, aux pouvoirs publics concernés, afin qu'ils prennent les mesures qu'ils jugent appropriées. La préparation de la pétition est une étape fondamentale qui nécessite des efforts et une réflexion collective par ses initiateurs, appelés pétitionnaires, qui désignent parmi eux un mandataire.

#### Etape 2:

→ Pour présenter une pétition, le mandataire du comité de présentation de la pétition doit créer un compte sur le portail.

-> Après authentification, le mandataire doit vérifier et confirmer les conditions de recevabilité de son initiative par les pouvoirs publics.

→ Ensuite, il renseigne les détails de la pétition, dont le pouvoir public concerné, le thème de la pétition, l'objet, le texte et la note détaillée de l'initiative. Le portail lui permet également de joindre d'autres documents complémentaires.

→ Pour marquer la fin de la phase de préparation de la pétition, le mandataire la signe en utilisant les moyens disponibles sur le portail (signature scannée, signature par Stylus, ....).

#### Etape 3:

→ Après la signature de la pétition, le mandataire invite les autres initiateurs à la signer à leur tour. Ceux-ci doivent être préalablement inscrits sur le portail.

→ Après la signature de la pétition par le mandataire et tous les membres du comité de présentation de la pétition (au moins 9 membres dont le suppléant du mandataire), le mandataire peut publier le lien de la pétition via le portail pour collecter les signatures appuyant son initiative.

→ A cet effet, le portail permet à tous les pétitionnaires de partager le lien de la pétition (généré par le portail) sur les réseaux sociaux, par e-mail ou par messagerie instantanée.

#### Etape 4:

→ Une fois que le seuil requis de signatures appuyant l'initiative est atteint, le mandataire peut l'envoyer via le portail au pouvoir public concerné pour examen.

→ Il peut suivre le processus de traitement de l'initiative par le pouvoir public concerné en accédant à son propre espace sur le portail. Après la fin de l'examen, il sera notifié par e-mail ou par SMS.

Présenter une pétition

Aller en bas de la page et cliquer sur le bouton « Présenter une pétition ». La page suivante s'affiche :

| Nouvelle pétition                                                                                                    |
|----------------------------------------------------------------------------------------------------|
| Pour présenter une nouvelle pétition, merci de vérifier / valider les informations suivantes :           Mon nom, prénom et numéro de CNIE : LAZRAK Hadia - AZ123456           Je jouis de mes droits civils et politiques |
| 🗌 Le contenu de ma pétition ne contredit pas les dispositions de l'article 4 de la loi organique 🕹                                                                                                    |
| Je certitie sur l'honneur l'exactitude des renseignements fournis                                                                                                    |
| Annuler Valider                                                                                                    |

Vérifier vos informations personnelles en cochant les cases de confirmation, ensuite cliquer sur le bouton « valider ».

La page suivante s'affiche avec l'onglet « Présenter une pétition » actif :

| Préparation de la pétition     |                                     | Issue de la pétition      |                           |
|--------------------------------|-------------------------------------|---------------------------|---------------------------|
|                                | Guide de l'                         | étape                     |                           |
|                                | ~                                   |                           |                           |
|                                |                                     |                           |                           |
| aractéristiques de la pétition |                                     |                           |                           |
| Туре :                         | Pétition locale auprès du Président | du Conseil de la Région 🔹 |                           |
| Région :                       | sélectionnez                        | •                         |                           |
| Conseil régional:              | sélectionnez                        | •                         |                           |
| Thème :                        | sélectionnez                        | T                         |                           |
| Objet de la pétition :         |                                     |                           |                           |
|                                |                                     |                           |                           |
| Texte de la petition :         |                                     |                           |                           |
| Note détaillée 😧 :             |                                     | 左 Ajouter                 | Lélécharger le formulaire |
| Liste des participants de      |                                     | Aioutor                   |                           |

| Signature du représentant de I | 9;association                      |                      |                                                                                                    |
|---------------------------------|------------------------------------|----------------------|----------------------------------------------------------------------------------------------------|
| Adresse :                       | 113 rue alwahda                    | Complément d'adresse | Les informations                                                                                                    |
|                                 | Code postal                        | Rabat-Salé-Kenitra • | fournissez pour                                                                                                    |
|                                 | Rabat •                            | RABAT                | initiatives citoyennes<br>ne sont utilisées qu'à<br>cette fin<br>conformément aux<br>dispositions de la loi<br>de la protection des<br>personnes physiques<br>à l'égard du traitement<br>des données à<br>caractère personnel. |
| Mode de signature :             | O Signature avec Stylus O Signatur | re scannée           |                                                                                                    |
| Scan de la CNIE :               |                                    |                      |                                                                                                    |
| Face 1                          |                                    | 左 Ajouter            |                                                                                                    |
| Face 2                          |                                    | 🖆 Ajouter            |                                                                                                    |
|                                 |                                    |                      |                                                                                                    |
|                                 |                                    |                      |                                                                                                    |
| Retour Supprimer                |                                    | Enregistre           | er en brouillon Signer et déposer                                                                                                    |

Renseigner les champs obligatoires.

Choisir le mode de signature souhaité: charger la signature scannée ou dessiner la signature dans un bloc dédié.

Pour sauvegarder en mode brouillon et compléter plus tard, cliquer sur le bouton « Enregistrer en brouillon »

Si le contenu de la pétition est complet, cliquer sur le bouton « Signer et déposer » pour passer à l'étape suivante.

Une pop in de confirmation s'affiche comme suit :

| Dépôt de la pétition                          | ×       |
|-----------------------------------------------|---------|
| Vous êtes sur le point de déposer la pétition |         |
| Annuler                                       | Valider |

Cliquer sur le bouton "Valider" pour confirmer le dépôt auprès du conseil concerné.

La page suivante s'affiche:

| Préparation de                                                                                                    | la pétition                                                                                                    | Issue de la pétition                                                                                                    |  |  |  |
|----------------------------------------------------------------------------------------------------|----------------------------------------------------------------------------------------------------|----------------------------------------------------------------------------------------------------|--|--|--|
| Guide de l'étape                                                                                                    |                                                                                                    |                                                                                                    |  |  |  |
|                                                                                                    |                                                                                                    | ×                                                                                                    |  |  |  |
| teçu de la pétition numéro : 483263                                                                                      |                                                                                                    |                                                                                                    |  |  |  |
| Type : Pétition locale auprès du Présie<br>ou de la Province                                                             | dent du Conseil de la Préfecture                                                                               | Conseil de la province ou la préfecture : Préfecture de rabat                                                                                  |  |  |  |
| Région : Rabat-Salé-Kenitra                                                                                              |                                                                                                    |                                                                                                    |  |  |  |
| Province : Rabat                                                                                                    |                                                                                                    |                                                                                                    |  |  |  |
| adulabili sermone seriis admixto solus<br>cuperet patruelis, siquid per inprudent<br>laborum quoque socium, quos Arctoar | omnium proficisci pellexit vultu ac<br>iam gestum est remissurus ut mitis<br>e provinciae diu fessae poscebant | dsimulato saepius replicando quod flagrantibus votis eum videre frater<br>s et clemens, participemque eum suae maiestatis adscisceret, futurum |  |  |  |
| Date de publication : 25/10/2018                                                                                         |                                                                                                    | Date de dépôt : 25/10/2018                                                                                                    |  |  |  |
| Nombre des signatures collectées :                                                                                       | 1                                                                                                    |                                                                                                    |  |  |  |
|                                                                                                    |                                                                                                    | Ð                                                                                                    |  |  |  |
| rocessus de traitement                                                                                                   |                                                                                                    |                                                                                                    |  |  |  |
|                                                                                                    |                                                                                                    |                                                                                                    |  |  |  |
| Date                                                                                                    | Eveñement                                                                                                    | Etablissement                                                                                                    |  |  |  |
| 25/10/2018 12:14                                                                                                    | Dépôt F                                                                                                    | Présidence de la préfecture de rabat                                                                                                    |  |  |  |

Cliquer sur le pictogramme 
pour imprimer le reçu de dépôt de l'initiative.

Une notification du dépôt est envoyée au mandataire:

| Bonjour.                                                                        | ° 49                        | 11:19 AM                                 | <i>\</i> Ø 9    | 4% 📰 |
|---------------------------------------------------------------------------------|-----------------------------|------------------------------------------|-----------------|------|
|                                                                                 | Kessages                    | eParticipat                              | C               | i    |
| Votre initiative concernant "Consutruction d'une maison de jeune" a été déposée |                             | 09/10/2018 mar. 11:41 AM                 |                 |      |
| auprès de l'autorité concernée.                                                 | L'initiative<br>été publiée | numéro 782012 a bien                     |                 |      |
| Pour plus de détails sur l'initiative, cliquez sur le lien suivant :            |                             | Aujourd'hui 11:16 AM                     |                 |      |
| http://vps58424.ovh.net/espace/citoyen/issuePetition/259                        | Votre pétit<br>a bien été e | on numéro  782012<br>léposée avec succès |                 |      |
| Merci                                                                           | + Messag                    | e SMS                                    | Envo            |      |
| Portail national de la participation citoyenne                                  |                             | 0                                        | $\triangleleft$ |      |

Le mandataire peut suivre le traitement de son initiative sur sa fiche de détail au niveau du bloc "Processus de traitement":

| rocessus de traitement |           |                                      |
|------------------------|-----------|--------------------------------------|
| Date                   | Evénement | Etablissement                        |
| 25/10/2018 11:19       | Dépôt     | Présidence de la préfecture de rabat |

Le mandataire reçoit une notification par mail ou SMS suite à la fin du traitement de son initiative.

## 2.4.4 <u>Motion</u>

Cliquer sur le menu « Mon Espace » puis le sous menu « Présenter une motion »:

| ACCUEIL                  | MON ESPACE - PÉTITIONS -             | MOTIONS - CONSULTATIONS PUBLIQUES A PROPOS DOCUMENTS DE RÉFÉRENCES ET GUIDE: Q                                                        |
|--------------------------|--------------------------------------|----------------------------------------------------------------------------------------------------|
|                          | Pétitions                            | portail national de la participation citoyenne                                                                                        |
| Vous ave:                | > Suivi comme initiateur de l'initia | tive ommandations que vous souhaitez communiquer aux pouvoirs publics, vous souhaitez exprimer votre                                  |
| opinion ou<br>pour exer( | > Suivi comme appuyant de l'initi    | es, projets ou politiques d'intérêt général, le Portail national de la participation citoyenne est votre moyen<br>imple et sécurisée. |
|                          | > Présenter une pétition             | Voir plus                                                                                                    |
| Servic                   | Motions                              |                                                                                                    |
| 244                      | > Suivi comme initiateur de l'initia | tive                                                                                                    |
| -                        | > Suivi comme appuyant de l'initi    |                                                                                                    |
| 4                        | > Présenter une motion               |                                                                                                    |

La page affichée détaille les différentes étapes à suivre pour présenter une motion auprès du président de l'une des deux chambres du parlement :

#### Ajouter une motion

#### Comment présenter une motion

Le guide suivant présente les étapes à suivre pour présenter des motions au Président de la Chambre des Représentants ou au Président de la Chambre des Conseillers:

#### Etape 1:

La motion est un écrit sous forme de propositions ou de recommandations licites, adressé par les citoyennes et les citoyens résidant au Maroc ou à l'étranger, au pouvoirs publics concernés.

La préparation de la motion est une étape fondamentale qui nécessite des efforts et une réflexion collective par ses initiateurs, qui désignent parmi eux un mandataire.

#### Etape 2:

→ Pour présenter une motion, le mandataire de présentation de la motion créer un compte sur le portail.

→ Après authentification, le mandataire doit vérifier et confirmer les conditions de recevabilité de l'initiative par les pouvoirs publics.

→ Ensuite, le mandataire renseigne les détails de la motion, dont le pouvoir public concerné, le thème de la motion, l'objet, le texte et la note détaillée de l'initiative. Le portail lui permet également de joindre d'autres documents complémentaires.;

→ Pour marquer la fin de la phase de préparation de la motion, le mandataire la signe en utilisant les moyens disponibles sur le portail (signature scannée, signature par Stylus, ....).

#### Etape 3:

→ Après la signature de la motion, le mandataire invite les autres initiateurs à la signer à leur tours. Ceux-ci doivent être préalablement inscrits sur le portail.

→ Après la signature de la motion par tous les membres du comité de présentation de la motion (au moins 9 membres dont le suppléant du mandataire à condition qu'ils appartiennent au moins tiers du nombre de régions du Royaume ), le mandataire peut publier le lien de la motion via le portail pour collecter les signatures appuyant l'initiative.

→ A cet effet, le portail permet à tous les motionnaires de partager le lien de la motion (généré par le portail) sur les réseaux sociaux, par e-mail ou par messagerie instantanée.

#### Etape 4:

→ Une fois que le seuil requis de signatures appuyant l'initiative est atteint, le mandataire peut l'envoyer via le portail au pouvoir public concerné pour examen.

→ Il peut suivre le processus de traitement de son initiative par le pouvoir public concerné en accédant à son propre espace sur le portail. Après la fin de l'examen, il sera notifié par e-mail ou par SMS.

Présenter une motion

Aller en bas de la page et cliquer sur le bouton « Présenter une motion ». La page suivante s'affiche :

| Nouvelle motion                                                                                                    |         |
|----------------------------------------------------------------------------------------------------|---------|
| Pour présenter une nouvelle motion, merci de vérifier / valider les informations suivantes :<br>Mon nom, prénom et numéro de CNIE : LAZRAK Hadia - AZ123456<br>Je jouis de mes droits civils et politiques<br>Le contenu de ma motion ne contredit pas les dispositions de l'article 4 de la loi organique ▲ |         |
| Je certifie sur l'honneur l'exactitude des renseignements fournis                                                                                                    | Valider |

Vérifier vos informations personnelles en cochant les cases de confirmation, ensuite cliquer sur le bouton « valider ».

| Préparation de la motion            | Initiateurs                           | Collecte des signatures     | Issue de la motion        |
|-------------------------------------|---------------------------------------|-----------------------------|---------------------------|
|                                     | Guide                                 | de l'étape                  |                           |
|                                     |                                       | <b>v</b>                    |                           |
| Caractéristiques de la motion       |                                       |                             |                           |
| Туре :                              | Motion                                | T                           |                           |
| Pouvoir public concerné:            | sélectionnez                          | ¥                           |                           |
| Thème :                             | sélectionnez                          | T                           |                           |
| Objet de la pétition :              |                                       |                             |                           |
|                                     |                                       |                             |                           |
|                                     |                                       |                             |                           |
|                                     |                                       |                             |                           |
| Texte de la motion :                |                                       |                             |                           |
|                                     |                                       |                             |                           |
|                                     |                                       |                             |                           |
|                                     |                                       |                             |                           |
|                                     |                                       |                             |                           |
|                                     |                                       |                             |                           |
|                                     |                                       |                             | *                         |
|                                     |                                       |                             | Táláchargar la formulaire |
| Note detaillee 🖌                    |                                       | 🖆 Ajouter                   |                           |
|                                     |                                       |                             |                           |
| Pour permettre aux citoyens de comm | nuniquer avec le mandataire, veuillez | remplir les champs suivants |                           |
| Numéro de téléphone :               | +212 •                                |                             |                           |
|                                     |                                       |                             |                           |
| Email :                             |                                       |                             |                           |

La page suivante s'affiche avec l'onglet « Présenter une motion » actif :

| Signature du mandataire                          |                                    |                      |                                                                                                    |
|--------------------------------------------------|------------------------------------|----------------------|----------------------------------------------------------------------------------------------------|
| Je suis le mandataire du comité de               | présentation de cette motion       |                      |                                                                                                    |
| Je suis inscrit sur les listes électora          | les générales                      |                      |                                                                                                    |
| N° d'inscription sur les listes<br>électorales : | 123456                             |                      |                                                                                                    |
| Adresse :                                        | rue Annassr                        | Complément d'adresse | Les informations                                                                                                    |
|                                                  | 11001                              | Rabat-Salé-Kenitra 🔹 | fournissez pour                                                                                                    |
|                                                  | Rabat                              | RABAT                | initiatives citoyennes                                                                                                    |
|                                                  |                                    |                      | conformément aux<br>dispositions de la loi<br>de la protection des<br>personnes physiques<br>à l'égard du traitement<br>des données à<br>caractère personnel. |
| Mode de signature :                              | O Signature avec Stylus O Signatur | e scannée            |                                                                                                    |
| Scan de la CNIE :                                |                                    |                      |                                                                                                    |
| Face 1                                           | CIN1.jpg                           | 📩 🗁 Modifier         |                                                                                                    |
| Face 2                                           | CIN2.JPG                           | 📩 두 Modifier         |                                                                                                    |
| Retour Supprimer                                 |                                    | Enregistrer en       | brouillon Enregistrer et signer                                                                                                    |

Renseigner les champs obligatoires.

Choisir le mode de signature souhaité: charger la signature scannée ou dessiner la signature dans un bloc dédié.

Pour sauvegarder en mode brouillon et compléter plus tard, cliquer sur le bouton « Enregistrer en brouillon »

Si le contenu de la motion est complet, cliquer sur le bouton « Enregistrer et signer » pour passer à l'étape suivante.

Une pop in de confirmation s'affiche comme suit :

| Enregistrer la motion                                                                                               | ×       |
|----------------------------------------------------------------------------------------------------|---------|
| Vous êtes sur le point de valider le contenu votre motion.<br>Vous allez pouvoir désormais inviter les initiateurs. |         |
| Annuler                                                                                                    | Valider |

Cliquer sur le bouton « Valider » pour terminer l'opération.

L'onglet « Initiateurs » est activé :

|                                                                                                    |                                                                                                    |                                  |                   | Guide de l'éta        | ipe            |                                              |             |         |                      |   |
|----------------------------------------------------------------------------------------------------|----------------------------------------------------------------------------------------------------|----------------------------------|-------------------|-----------------------|----------------|----------------------------------------------|-------------|---------|----------------------|---|
|                                                                                                    |                                                                                                    |                                  |                   |                       |                |                                              |             |         |                      |   |
| Les modif                                                                                                    | fications ont bier                                                                                    | n été enregistre                 | ées.              |                       |                |                                              |             |         | ×                    | 2 |
|                                                                                                    |                                                                                                    |                                  |                   |                       | _              |                                              | _           |         |                      |   |
| > Le comi                                                                                                    | té de présentatio                                                                                     | on de la motior                  | doit se compo     | ser de 2 memb         | re au minim    | ım.                                          |             |         |                      |   |
| » Len<br>» Len                                                                                                    | ombre des mem<br>ombre de signat                                                                      | bres actuels es<br>ture des memb | resestde : 1.     |                       |                |                                              |             |         |                      |   |
| > Les men                                                                                                    | nbres du comité<br>membres du con                                                                     | de présentation                  | on de la motion   | doivent être ré       | parti sur 1 ré | gions du Roya                                | ume au m    | inimum. |                      |   |
| > Le comi                                                                                                    | té de présentatio                                                                                     | on de la motior                  | n doit avoir au n | s.<br>noins un sous r | nandataire.    |                                              |             |         |                      |   |
| > Le PV d                                                                                                    | e la réunion du c                                                                                     | comité de la mo                  | otion pour désig  | gner un mandat        | aire et un so  | us mandataire                                | doit être j | oint.   | blier la motion      |   |
|                                                                                                    |                                                                                                    |                                  |                   |                       |                |                                              |             |         |                      |   |
|                                                                                                    |                                                                                                    |                                  |                   |                       |                |                                              |             |         |                      |   |
| PV de la réu                                                                                                    | nion du comité o                                                                                      | de présentatior                  | n de la motion p  | our désigner le       | mandataire     | et le sous mai                               | idataire.   |         |                      |   |
| PV de la réun                                                                                                    | ion du comité de                                                                                      | e                                |                   |                       |                | _                                            | A           |         |                      |   |
| présentation<br>mandataire e                                                                                                    | de la motion pou<br>t le sous mandat                                                                  | ur désigner le taire. *          |                   |                       |                |                                              | Ajouter     |         |                      |   |
|                                                                                                    |                                                                                                    |                                  |                   |                       |                |                                              |             |         |                      |   |
|                                                                                                    |                                                                                                    |                                  |                   |                       |                |                                              |             |         |                      |   |
|                                                                                                    |                                                                                                    |                                  |                   |                       |                |                                              |             | E       | nregistrer           |   |
|                                                                                                    |                                                                                                    |                                  |                   |                       |                |                                              |             |         |                      |   |
|                                                                                                    |                                                                                                    |                                  |                   |                       |                |                                              |             |         |                      |   |
|                                                                                                    |                                                                                                    |                                  |                   |                       |                |                                              |             |         |                      |   |
| Ajouter un il                                                                                                    | <u>nitiateur</u>                                                                                      |                                  |                   |                       |                |                                              |             |         |                      |   |
| Ajouter un in                                                                                                    | nitiateur                                                                                             |                                  |                   |                       |                |                                              |             |         |                      |   |
| Ajouter un in                                                                                                    | nitiateur<br>bligatoires                                                                              |                                  |                   |                       |                |                                              |             |         |                      |   |
| Ajouter un in<br>*: Champs ol<br>**: L'un des o                                                                                                    | nitiateur<br>bligatoires<br>deux champs est ol                                                        | bligatoires                      |                   |                       |                |                                              |             |         |                      |   |
| Ajouter un il<br>*: Champs ol<br>**: L'un des c<br>CNIE *:                                                                                                    | nitiateur<br>bligatoires<br>deux champs est ol                                                        | bligatoires                      |                   |                       |                |                                              |             |         |                      |   |
| Ajouter un in<br>*: Champs ol<br>**: L'un des o<br>CNIE *:<br>Téléphone m                                                                                        | nitiateur<br>bligatoires<br>deux champs est ol<br>obile ** :                                          | bligatoires                      | 12 -              |                       |                |                                              |             |         |                      |   |
| Ajouter un in<br>*: Champs ol<br>*: L'un des d<br>CNIE *:<br>Téléphone m                                                                                         | nitiateur<br>bligatoires<br>deux champs est ol<br>obile ** :                                          | bligatoires                      | 12 •              |                       |                |                                              | ]           |         |                      |   |
| Ajouter un in<br>*: Champs ol<br>**: L'un des c<br>CNIE *:<br>Téléphone m<br>Adresse élec:                                                                       | nitiateur<br>bligatoires<br>deux champs est ol<br>obile ** :<br>tronique ** :                         | bligatoires                      | 12 🗸              |                       |                |                                              | ]<br>-      |         |                      |   |
| Ajouter un it<br>*: Champs ol<br>*: L'un des d<br>CNIE *:<br>Téléphone m<br>Adresse élec                                                                         | nitiateur<br>bligatoires<br>deux champs est ol<br>obile ** :<br>tronique ** :                         | bligatoires                      | 12 -              |                       |                |                                              | ]           |         |                      |   |
| Ajouter un in<br>*: Champs ol<br>*: L'un des d<br>CNIE *:<br>Téléphone m<br>Adresse élec                                                                         | nitiateur<br>bligatoires<br>deux champs est ol<br>obile ** :<br>tronique ** :                         | bligatoires                      | 12 -              |                       |                |                                              | ]           |         |                      |   |
| Ajouter un it<br>*: Champs ol<br>**: L'un des c<br>CNIE *:<br>Téléphone m<br>Adresse élec                                                                        | nitiateur<br>bligatoires<br>deux champs est ol<br>obile ** :<br>tronique ** :                         | bligatoires                      | 12 -              |                       |                |                                              |             | R       | echercher            |   |
| Ajouter un in<br>*: Champs ol<br>*: L'un des c<br>CNIE * :<br>Téléphone m<br>Adresse élec                                                                        | nitiateur<br>bligatoires<br>deux champs est ol<br>obile ** :<br>tronique ** :                         | bligatoires                      | 12 -              |                       |                |                                              |             | R       | echercher            |   |
| Ajouter un in<br>*: Champs ol<br>*: L'un des c<br>CNIE *:<br>Téléphone m<br>Adresse élec                                                                         | nitiateur<br>bligatoires<br>deux champs est ol<br>obile ** :<br>tronique ** :                         | bligatoires                      | 12 -              |                       |                |                                              |             | R       | echercher            |   |
| Ajouter un in<br>*: Champs of<br>*: L'un des c<br>CNIE *:<br>Téléphone m<br>Adresse élec:                                                                        | nitiateur<br>bligatoires<br>deux champs est of<br>obile ** :<br>tronique ** :                         | bligatoires                      | 12 -              |                       |                |                                              |             | R       | echercher            |   |
| Ajouter un in<br>*: Champs ol<br>*: L'un des c<br>CNIE *:<br>Téléphone m<br>Adresse élec<br>ste des initiate<br>Nombre de ré                                     | nitiateur<br>bligatoires<br>deux champs est ol<br>obile ** :<br>tronique ** :<br>eurs                 | bligatoires                      | 12 •              |                       |                |                                              |             | R       | echercher            |   |
| Ajouter un in<br>*: Champs of<br>*: L'un des c<br>CNIE *:<br>Téléphone m<br>Adresse élec:<br>ste des initiate<br>Nombre de ré                                    | nitiateur<br>bligatoires<br>deux champs est of<br>obile ** :<br>tronique ** :<br>eurs<br>ésultats : 1 | bligatoires                      | 12 -              |                       |                | Région                                       |             | R       | echercher            |   |
| Adresse élection<br>Adresse élection<br>Adresse élection<br>Ste des initiate<br>Nombre de ré                                                                     | nitiateur<br>bligatoires<br>deux champs est ol<br>obile ** :<br>tronique ** :<br>eurs<br>ésultats : 1 | bligatoires                      | 12 •              | Adresso               | e complète     | Région<br>Province<br>Commune                |             | R       | echercher            |   |
| Ajouter un in<br>*: Champs of<br>*: L'un des c<br>CNIE *:<br>Téléphone m<br>Adresse élec:<br>ste des initiate<br>Nombre de ré<br>Nom<br>Prénom<br>CNIE<br>LAZRAK | nitiateur<br>bligatoires<br>deux champs est of<br>obile ** :<br>tronique ** :<br>eurs<br>ésultats : 1 | bligatoires                      | 12 -              | Adresso               | e complète     | Région<br>Province<br>Commune<br>Rabat-Salé- | Kenitra     | R       | echercher<br>Actions |   |

Bloc numéro 1: le guide de l'étape en cours

- Bloc numéro 2: charger le PV de la réunion du comité de la motion
- Bloc numéro 3: Inviter les membres du comité de présentation de la motion

N.B: Ce bloc n'est visible que si le pouvoir public concerné permet de collecter les signatures via le portail de la participation citoyenne.

Aller au bloc 3 et saisir le CNIE et le numéro de téléphone ou l'adresse électronique de l'initiateur souhaité puis cliquer sur le bouton "Rechercher". Le détail de l'initiateur trouvé s'affiche comme suit:

| Fiche initiateur       |                    |                    |               | ×       |
|------------------------|--------------------|--------------------|---------------|---------|
| Nom :                  | LAKHDAR            | Prénom :           | Faiza         |         |
| CNIE :                 | FZ123456           | Téléphone mobile : | +21266631XX96 |         |
| Adresse électronique : |                    |                    |               |         |
| Qualité :              | O Sous mandataire  |                    |               |         |
|                        | O Membre du comité |                    |               |         |
|                        | O Initiateur       |                    |               |         |
| 1                      |                    | •                  |               |         |
| Annuler                |                    |                    |               | Valider |

Renseigner la qualité à assigner à cet initiateur et cliquer sur le bouton "Valider".

L'initiateur est ajouté au niveau du tableau des initiateurs et une invitation est envoyée à son adresse électronique ou numéro de téléphone.

| Nom<br>Prénom<br>CNIE        | Qualité         | Téléphone mobile<br>Email | Adresse complète     | Région<br>Province<br>Commune        | Signature | Actions                          |
|------------------------------|-----------------|---------------------------|----------------------|--------------------------------------|-----------|----------------------------------|
| LAZRAK<br>Hadia<br>AZ123456  | Mandataire      | lazrak.hadia@mail.com     | rue Annassr<br>11001 | Rabat-Salé-Kenitra<br>Rabat<br>RABAT | ~         | -                                |
| LAKHDAR<br>Faiza<br>FZ123456 | Sous mandataire | +21266631xx96             |                      |                                      | ?         | <ul> <li>✓</li> <li>✓</li> </ul> |

## N.B: Seuls les initiateurs inscrits sur le portail apparaissent dans les résultats de recherche.

Les initiateurs recevront les invitations et signeront la motion comme détaillé au niveau du chapitre "2.5.1 Sur invitation du mandataire"

Suite à la signature de la motion par un initiateur invité, le mandataire reçoit une notification par SMS ou mail comme suit:

| Bonjour LAZRAK Hadia,                                                                                                    |
|----------------------------------------------------------------------------------------------------|
| LAKHDAR Faiza désigné Sous mandataire a bien signé l'initiative ayant l'objet : Ergo ego senator inimicus, si ita vultis, homini, amicus esse, sicut semper fui, rei publicae debeo. Quid? si ipsas inimicitias, depono rei publicae<br>causa, quis me tandem iure reprehendet, praesertim cum ego omnium meorum consiliorum atque factorum exempla semper ex summorum hominum consiliis atque factis milhi censuerim petenda. |

Apres la signature de la pétition par les différents membres du comité invités, le mandataire reçoit une notification par SMS ou Email d'information:

| Bonjour Mr LASFER Mohamed,                                            |    |                                                    | . 🖌 83% 🖡 | 11:48 |
|-----------------------------------------------------------------------|----|----------------------------------------------------|-----------|-------|
|                                                                       |    | INFO                                               | Φ         |       |
| Le seuil requis des signatures a été atteint pour votre initiative :  |    | Tue, 10/09/2018                                    |           |       |
| Constuction d'une maison de Jeune.                                    |    | Votre initiative 782012 atteint le seuil requis de | a<br>es   |       |
| Pour accéder au détail de l'initiative, cliquez sur le lien suivant : |    | signatures.<br>11:07                               |           |       |
| https://www.eparticipation.ma/espace/detail_petition/220              |    |                                                    |           |       |
| Cordialement,                                                         |    |                                                    |           |       |
| Portail national de la participation citoyenne                        | Ø. | Enter message                                      |           | Send  |

Le bouton "Publier la motion" apparait comme suit:

| Préparation de la motion                                                                                                    | Initiateurs                                                                                                    | Collecte des signatures                                                                                                    | Issue de la motion                   |
|----------------------------------------------------------------------------------------------------|----------------------------------------------------------------------------------------------------|----------------------------------------------------------------------------------------------------|--------------------------------------|
|                                                                                                    | Guide de                                                                                                    | l'étape                                                                                                    |                                      |
|                                                                                                    | ~                                                                                                    |                                                                                                    |                                      |
| <ul> <li>&gt; Le comité de présentation de la r</li> <li>&gt; Le nombre des membres actu</li> <li>&gt; Le nombre de signature des r</li> <li>&gt; Les membres du comité de prése</li> <li>&gt; Les membres du comité sont</li> <li>&gt; Le comité de présentation de la r</li> <li>&gt; Le PV de la réunion du comité de</li> </ul> | notion doit se composer de 2 m<br>Jels est de : 2.<br>nembres est de : 2.<br>entation de la motion doivent êtr<br>répartis sur 1 régions.<br>notion doit avoir au moins un so<br>e la motion pour désigner un mai | embre au minimum.<br>e réparti sur 1 régions du Royaume au mi<br>us mandataire.<br>ndataire et un sous mandataire doit être jo | nimum.<br>pint.<br>Publier la motion |

Cliquer sur le bouton « *publier la motion* ». Le message de confirmation suivant s'affiche:

| Confirmation de la publication                                                                                                    | ×       |
|----------------------------------------------------------------------------------------------------|---------|
| Vous êtes sur le point de publier votre motion afin de collecter les signatures nécessaires appuyant à votre initiative.<br>Après cette opération, aucune modification de contenu n'est possible, par contre le portail vous offre la possibilité de la re<br>tout moment. | tirer à |
| Annuler                                                                                                    | Valider |

Cliquer sur le bouton "Valider" pour confirmer la publication.

Un SMS ou mail de confirmation est envoyé au mandataire suite à cette action:

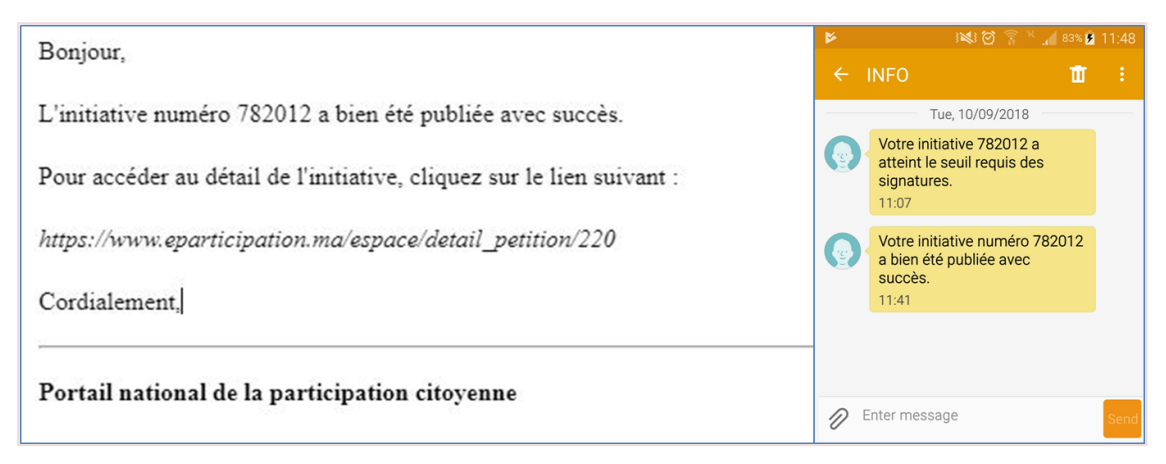

La motion est désormais publiée, et un message de confirmation s'affiche comme suit:

| Préparation de la motion                                                                                                    | Initiateurs                                                                                                    | Collecte des sign                              | atures    | Issue de la motion                                                                       |
|----------------------------------------------------------------------------------------------------|----------------------------------------------------------------------------------------------------|------------------------------------------------|-----------|------------------------------------------------------------------------------------------|
|                                                                                                    | Guide d                                                                                                    | e l'étape<br>✓                                 |           |                                                                                          |
| C'initiative a bien été publiée.                                                                                                    |                                                                                                    |                                                |           | ×                                                                                        |
| Contraction<br>Attention<br>Pour que les signataires puissent d'<br>d'accès:<br>Inttp://vps58424.ovh.net/espace/cito<br>Partage du lien de la motion sur les<br>Inttp://ops58424.ovh.net/espace/cito<br>Partage du lien de la motion sur les<br>Inttp://ops58424.ovh.net/espace/cito | consulter et signer la motion, ils d<br>oyen/signaturePetition/272/5bcf3d6a:<br>s réseaux sociaux et par email | loivent avoir son lien<br>34b831540308330<br>1 | Le nombre | 3<br>0 undefined<br>0 - 0 -<br>e des signataires est de : 2 de .<br>Déposer l'initiative |

La page en haut affiche les éléments suivants:

- 7. Lien généré de la motion à copier et partager
- 8. Pictogrammes de partage de la motion sur les réseaux sociaux ou par mail
- 9. Compteur des signatures collectées des citoyennes et citoyens appuyant l'initiative.

N.B: Ce compteur n'est visible que si le pouvoir public concerné permet de collecter les signatures via le portail de la participation citoyenne.

Le bouton "Déposer l'initiative" n'est affiché qu'après l'atteinte du seuil des signatures requises.

Le clic dessus affiche la fenêtre suivante:

| Votre initiative sera envoyée par e-mail : X                                                                                                    |
|----------------------------------------------------------------------------------------------------|
| A :                                                                                                    |
| Président de la Chambre des représentants "mail@cr.gov.ma"                                                                                                    |
| Objet :                                                                                                    |
| Ergo ego senator inimicus, si ita vultis, homini, amicus esse, sicut semper fui, rei publicae debeo. Quid? si ipsas inimicitias, depono rei publicae causa, quis me tandem iure reprehendet, praesertim cum ego omnium meorum consiliorum atque factorum exempla semper ex summorum hominum consiliis atque factis mihi censuerim petenda. |
| Texte de l'initiative:                                                                                                    |
| Ergo ego senator inimicus, si ita vultis, homini, amicus esse, sicut semper fui, rei publicae debeo. Quid? si ipsas inimicitias, depono rei publicae causa, quis me tandem iure reprehendet, praesertim cum ego omnium meorum consiliorum atque factorum exempla semper ex summorum hominum consiliis atque factis mihi censuerim petenda. |
| Pièces jointes :                                                                                                    |
| Note détaillée                                                                                                    |
| Liste d'appui à la motion                                                                                                    |
| Annuler                                                                                                    |

La liste d'appui à l'initiative n'est jointe que dans le cas de la collecte des signatures des citoyens en ligne.

Dans le cas contraire, le mandataire dépose les signatures collectées format physique (papier) auprès du pouvoir public concerné.

Cliquer sur le bouton "Valider" pour envoyer l'initiative au pouvoir public concerné.

La page suivante s'affiche:

| Préparation de la motion                                                                                       | Initiateurs                                                                                      |                                          | Collecte des signatures                                                             | Issue de la motion                                          |
|----------------------------------------------------------------------------------------------------|--------------------------------------------------------------------------------------------------|------------------------------------------|-------------------------------------------------------------------------------------|-------------------------------------------------------------|
|                                                                                                    |                                                                                                  | Guide de l'ét                            | аре                                                                                 |                                                             |
|                                                                                                    |                                                                                                  | ~                                        |                                                                                     |                                                             |
| Cl'initiative a bien été envoyée.                                                                              |                                                                                                  |                                          |                                                                                     | ×                                                           |
| Reçu de la motion numéro : 272028                                                                              |                                                                                                  |                                          |                                                                                     |                                                             |
| Type : Motion                                                                                                  |                                                                                                  | <b>Pc</b><br>re                          | ouvoir public concerné : Président de la<br>présentants                             | a Chambre des                                               |
| Objet de la pétition : Ergo ego sena<br>depono rei publicae causa, quis me<br>summorum hominum consiliis atque | tor inimicus, si ita vultis, hom<br>andem iure reprehendet, pra<br>factis mihi censuerim petenda | nini, amicus es<br>nesertim cum e<br>ia. | sse, sicut semper fui, rei publicae debeo.<br>ego omnium meorum consiliorum atque : | . Quid? si ipsas inimicitias,<br>factorum exempla semper ex |
| Date de publication : 23/10/2018                                                                               |                                                                                                  | Da                                       | <b>ite de dépôt</b> : 23/10/2018                                                    |                                                             |
| Nombre des signatures collectées                                                                               | :2                                                                                               |                                          |                                                                                     | B                                                           |
| Processus de traitement                                                                                        |                                                                                                  |                                          |                                                                                     |                                                             |
| Date                                                                                                    | Evénement                                                                                        | Etablissem                               | ent                                                                                 |                                                             |
| 23/10/2018 17:49                                                                                               | Dépôt                                                                                            | Bureau de la                             | a Chambre des représentants                                                         |                                                             |

Cliquer sur le pictogramme 😑 pour imprimer le reçu de dépôt de l'initiative.

Et une notification du dépôt est envoyée au mandataire:

| Bonjour                                                                         | °.40                            | 11:19 AM                               | <sup>i</sup> Ø  | 94% 📰 |
|---------------------------------------------------------------------------------|---------------------------------|----------------------------------------|-----------------|-------|
| 201904,                                                                         | K Messages                      | eParticipat                            | C               | i     |
| Votre initiative concernant "Consutruction d'une maison de jeune" a été déposée |                                 | 09/10/2018 mar. 11:41 AM               |                 |       |
| auprès de l'autorité concernée.                                                 | L'initiative nu<br>été publiée. | uméro 782012 a bien                    |                 |       |
| Pour plus de détails sur l'initiative, cliquez sur le lien suivant :            |                                 | Aujourd'hui 11:16 AM                   |                 |       |
| http://vps58424.ovh.net/espace/citoyen/issuePetition/259                        | Votre pétitic<br>a bien été de  | on numéro 782012<br>éposée avec succès |                 |       |
| Merci                                                                           | + Message                       | SMS                                    | En              |       |
| Portail national de la participation citoyenne                                  |                                 | $\bigcirc$                             | $\triangleleft$ |       |

Le mandataire peut suivre le traitement de son initiative sur sa fiche de détail au niveau du bloc "Processus de traitement":

| P | Processus de traitement |           |                                        |  |  |  |
|---|-------------------------|-----------|----------------------------------------|--|--|--|
|   | Date                    | Evénement | Etablissement                          |  |  |  |
|   | 22/10/2018 11:04        | Dépôt     | Bureau de la Chambre des représentants |  |  |  |

Le mandataire reçoit une notification par mail ou SMS suite à la fin du traitement de son initiative.

## 2.5 Appuyer une initiative

## 2.5.1 Sur invitation du mandataire

N.B: Cette fonctionnalité n'est disponible que si le pouvoir public concerné permet de collecter les signatures via le portail de la participation citoyenne.

Un initiateur inscrit sur le portail, reçoit une invitation à signer une initiative par mail ou SMS:

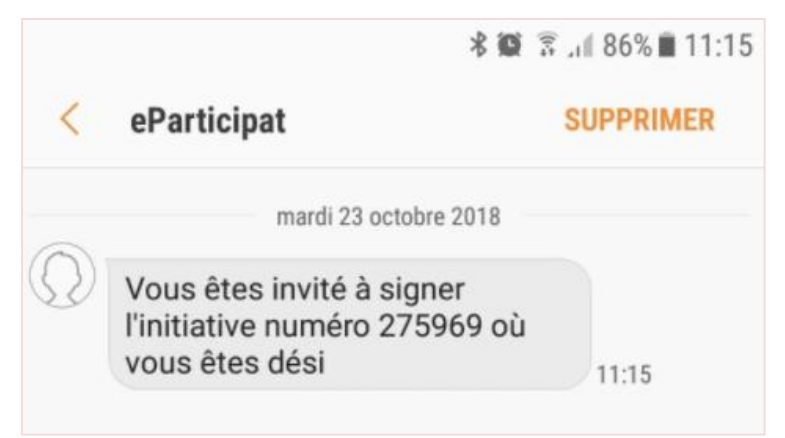

Un initiateur invité s'authentifie sur le portail comme décrit au niveau du chapitre 2.3 Authentification".

Sur la page d'accueil, Aller au menu de l'initiateur connecté:

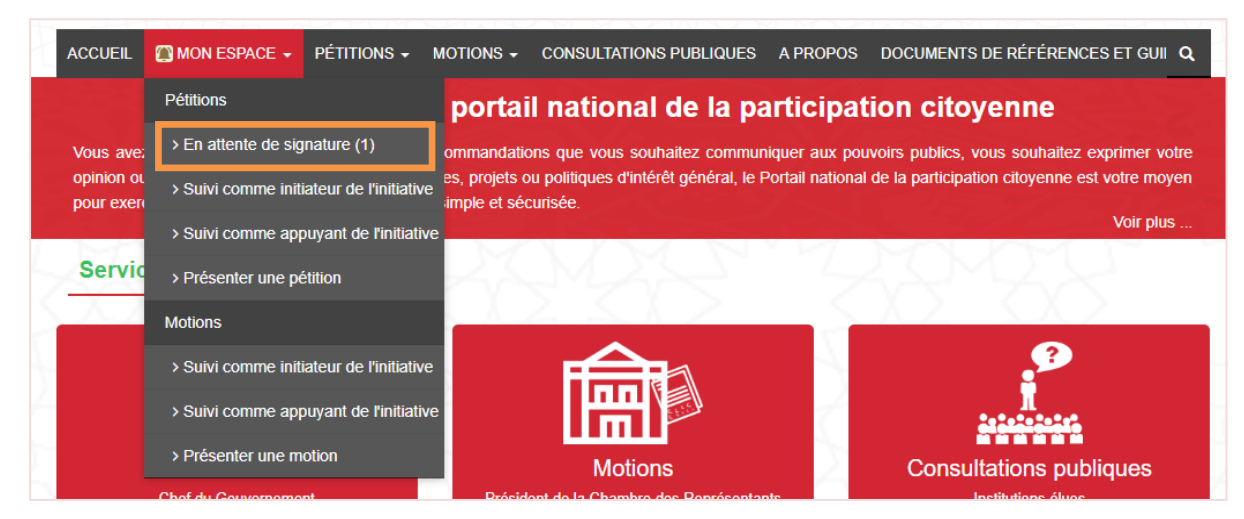

Choisir le menu "Mon espace" puis le sous menu "En attente de signature".

La page suivante s'affiche:

|            | chercher             |                                                   |                                             |            |             |
|------------|----------------------|---------------------------------------------------|---------------------------------------------|------------|-------------|
| Pouvoi     | r public concerne    | à                                                 | Mots clés                                   |            |             |
| sélectio   | onnez                | Ŧ                                                 | Objet ou note explicative                   |            |             |
| Numéro     | 0                    |                                                   |                                             |            |             |
|            |                      |                                                   |                                             |            |             |
|            |                      |                                                   |                                             | _          |             |
| Effacer le | e filtre             |                                                   |                                             |            | Rechercher  |
|            |                      |                                                   |                                             |            |             |
| mbre de    | résultats : 1        |                                                   |                                             |            |             |
|            | Type<br>Pouvoir      |                                                   |                                             |            |             |
| uméro      | public<br>concerné   | Objet de la pétition                              |                                             | Qualité    | Statut      |
|            | Pétition             | Ergo ego senator inimicus, si ita vultis, homini, | amicus esse, sicut semper fui, rei publicae | Sous       | En attente  |
| 75969      |                      | debee Quid2 si insess inimisitias, depens rai pu  | blicae causa, quis me tandem iure           | mandataire | publication |
| 75969      | nationale<br>Chef du | reprehendet, praesertim cum ero omnium meo        | rum consiliorum atque factorum exempla      | 2          | Signatures  |

Cliquer sur le numéro de l'initiative pour accéder à la fiche de détail:

| Nombre signatures collectées des i                                                                         | nitiateurs est de : 1                                                                                                   |                                     |                                                                            |                                                                                                    |
|----------------------------------------------------------------------------------------------------|----------------------------------------------------------------------------------------------------|-------------------------------------|----------------------------------------------------------------------------|----------------------------------------------------------------------------------------------------|
| Détail de la pétition                                                                                      |                                                                                                    |                                     |                                                                            |                                                                                                    |
| Type : Pétition nationale                                                                                  |                                                                                                    | Pouvoir pu                          | I <b>blic concerné</b> : Ch                                                | ef du Gouvernement                                                                                                    |
| Thème : Education                                                                                          |                                                                                                    |                                     |                                                                            |                                                                                                    |
| Objet de la pétition : Ergo ego se<br>depono rei publicae causa, quis m<br>summorum hominum consiliis atqu | nator inimicus, si ita vultis, homini, ar<br>e tandem iure reprehendet, praesertii<br>le factis mihi censuerim petenda. | nicus esse, sicut<br>m cum ego omni | semper fui, rei publ<br>um meorum consilio                                 | icae debeo. Quid? si ipsas inimicitias,<br>orum atque factorum exempla semper e                                       |
| Texte de la pétition : Ergo ego se<br>depono rei publicae causa, quis m<br>summorum hominum consiliis atqu | nator inimicus, si ita vultis, homini, an<br>e tandem iure reprehendet, praesertii<br>le factis mihi censuerim petenda. | nicus esse, sicut<br>m cum ego omni | semper fui, rei publ<br>um meorum consilic                                 | icae debeo. Quid? si ipsas inimicitias,<br>orum atque factorum exempla semper e                                       |
| Note détaillée : 👤                                                                                         |                                                                                                    |                                     |                                                                            |                                                                                                    |
| _                                                                                                    |                                                                                                    |                                     |                                                                            |                                                                                                    |
| Liste des initiateurs                                                                                      |                                                                                                    |                                     |                                                                            |                                                                                                    |
| Signer la pétition                                                                                         |                                                                                                    |                                     |                                                                            |                                                                                                    |
|                                                                                                    |                                                                                                    |                                     |                                                                            |                                                                                                    |
| Mon nom, prénom et numéro de                                                                               | e, merci de vermer/valider les informa<br>CNIE : LAKHDAR Faiza - FZ123456                                               | itions suivantes :                  | Los information                                                            | s parsannallas qua vaus faurnissar                                                                                    |
| Je iouis de mes droits civils et po                                                                        | litiques                                                                                                    |                                     | pour appuyer et                                                            | t signer les initiatives citoyennes ne                                                                                |
| Je suis inscrit sur les listes électo                                                                      | prales générales                                                                                                    |                                     | sont utilisées<br>dispositions de l<br>physiques à l'é<br>caractère person | qu'a cette fin conformement aux<br>la loi de la protection des personnes<br>gard du traitement des données à<br>inel. |
| N° d'inscription sur les listes<br>électorales :                                                           |                                                                                                    |                                     |                                                                            |                                                                                                    |
| Adresse :                                                                                                  | Adresse                                                                                                    | Complém                             | ient d'adresse                                                             |                                                                                                    |
|                                                                                                    | Code postal                                                                                                    | Région                              |                                                                            | Y                                                                                                    |
|                                                                                                    | Province •                                                                                                    | Commur                              | ie                                                                         | Y                                                                                                    |
| Mode de signature :                                                                                        | O Signature avec Stylus O Signa                                                                                         | ature scannée                       |                                                                            |                                                                                                    |
| Scan de la CNIE :                                                                                          |                                                                                                    |                                     |                                                                            |                                                                                                    |
| Face 1                                                                                                    |                                                                                                    |                                     | 🖆 Ajouter                                                                  |                                                                                                    |
| Face 2                                                                                                    |                                                                                                    |                                     | C Airester                                                                 |                                                                                                    |
|                                                                                                    |                                                                                                    |                                     | Ajouter                                                                    |                                                                                                    |
|                                                                                                    |                                                                                                    |                                     |                                                                            |                                                                                                    |
| Conditions et termes d'utilisation                                                                         |                                                                                                    |                                     |                                                                            |                                                                                                    |
|                                                                                                    |                                                                                                    | urticipation citovon                | ne                                                                         |                                                                                                    |
| J'accepte les termes et condition                                                                          | s d'utilisation du portail national de la pa                                                                            | interpation citoyen                 |                                                                            |                                                                                                    |

Renseigner les informations obligatoires au niveau du bloc "Signer la pétition".

Signer l'initiative en choisissant le mode de signature adéquat:

- En chargeant la signature scannée
- Ou en dessinant la signature comme suit:

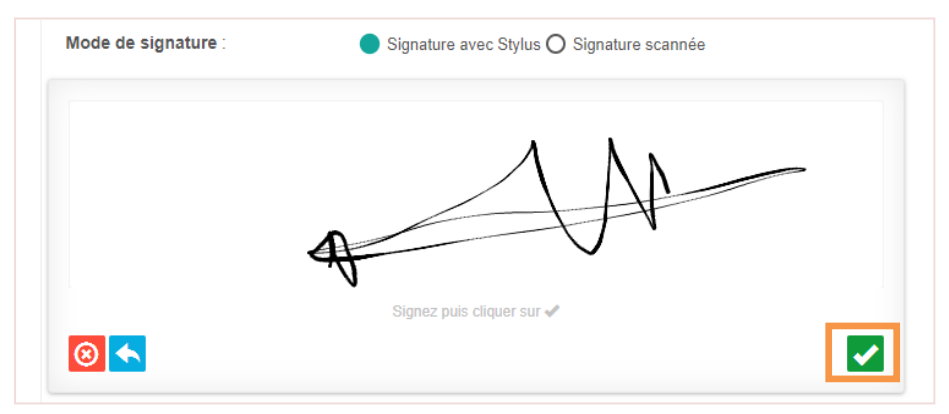

Cliquer sur le pictogramme volider la signature dessinée.

Accepter les conditions et termes d'utilisation de la plateforme et cliquer sur le bouton "Valider" pour envoyer la signature.

Un message de confirmation s'affiche comme suit:

Votre signature a bien été enregistrée.

## 2.5.2 Disposer du lien de l'initiative

Aller au portail de la participation citoyenne.

S'authentifier comme décrit au niveau du chapitre 2.3 Authentification".

Coller le lien sur le navigateur :

.ncf3??.cr/h.nlt/espace/citoyen/signaturePetition/276/5bd17840baa431540454464

Affichage de la page de détail de l'initiative en question:

| Nombre signatures collectées des i                                                                          | nitiateurs est de : 1                                                                                                   |                                     |                                                                  |                                                                           |
|----------------------------------------------------------------------------------------------------|----------------------------------------------------------------------------------------------------|-------------------------------------|------------------------------------------------------------------|---------------------------------------------------------------------------|
| Détail de la pétition                                                                                       |                                                                                                    |                                     |                                                                  |                                                                           |
| Type : Pétition nationale                                                                                   |                                                                                                    | Pouvoir pu                          | Iblic concerné : Chef (                                          | du Gouvernement                                                           |
| Thème : Education                                                                                           |                                                                                                    |                                     |                                                                  |                                                                           |
| Objet de la pétition : Ergo ego se<br>depono rei publicae causa, quis mo<br>summorum hominum consiliis atqu | nator inimicus, si ita vultis, homini, an<br>e tandem iure reprehendet, praesertii<br>le factis mihi censuerim petenda. | nicus esse, sicut<br>m cum ego omni | semper fui, rei publica<br>um meorum consiliorur                 | e debeo. Quid? si ipsas inimicitias,<br>n atque factorum exempla semper e |
| Texte de la pétition : Ergo ego se<br>depono rei publicae causa, quis m<br>summorum hominum consiliis atqu  | nator inimicus, si ita vultis, homini, an<br>e tandem iure reprehendet, praesertii<br>le factis mihi censuerim petenda. | nicus esse, sicut<br>n cum ego omni | semper fui, rei publica<br>um meorum consiliorur                 | e debeo. Quid? si ipsas inimicitias,<br>n atque factorum exempla semper e |
| Note détaillée : 👤                                                                                          |                                                                                                    |                                     |                                                                  |                                                                           |
|                                                                                                    |                                                                                                    |                                     |                                                                  |                                                                           |
| Liste des initiateurs                                                                                       |                                                                                                    |                                     |                                                                  |                                                                           |
| Signer la pétition                                                                                          |                                                                                                    |                                     |                                                                  |                                                                           |
| Pour que votre signature soit valide                                                                        | e merci de vérifier/valider les informa                                                                                 | tions suivantes                     |                                                                  |                                                                           |
| Mon nom, prénom et numéro de                                                                                | CNIE : LAKHDAR Faiza - FZ123456                                                                                         |                                     | Les informations p                                               | ersonnelles que vous fournissez                                           |
| Je jouis de mes droits civils et po                                                                         | litiques                                                                                                    |                                     | pour appuyer et si                                               | gner les initiatives citoyennes ne                                        |
| Je suis inscrit sur les listes électo                                                                       | orales générales                                                                                                    |                                     | dispositions de la l<br>physiques à l'égar<br>caractère personne | d du traitement des données à l.                                          |
| N° d'inscription sur les listes<br>électorales :                                                            |                                                                                                    |                                     |                                                                  |                                                                           |
| Adresse :                                                                                                   | Adresse                                                                                                    | Complén                             | nent d'adresse                                                   |                                                                           |
|                                                                                                    | Code postal                                                                                                    | Région                              | T                                                                |                                                                           |
|                                                                                                    | Province •                                                                                                    | Commu                               | ne 🔻                                                             |                                                                           |
| Mode de signature :                                                                                         | O Signature avec Stylus O Signa                                                                                         | ature scannée                       |                                                                  |                                                                           |
| Scan de la CNIE :                                                                                           |                                                                                                    |                                     |                                                                  |                                                                           |
| Face 1                                                                                                    |                                                                                                    |                                     | 🖆 Ajouter                                                        |                                                                           |
| Face 2                                                                                                    |                                                                                                    |                                     | Aioutor                                                          |                                                                           |
|                                                                                                    |                                                                                                    |                                     | Ajouter                                                          |                                                                           |
|                                                                                                    |                                                                                                    |                                     |                                                                  |                                                                           |
| Conditions et termes d'utilisation                                                                          |                                                                                                    |                                     |                                                                  |                                                                           |
|                                                                                                    | s d'utilisation du portail national de la pa                                                                            | rticipation citoyer                 | ine                                                              |                                                                           |
| J'accepte les termes et condition                                                                           |                                                                                                    |                                     |                                                                  |                                                                           |

Renseigner les informations obligatoires au niveau du bloc "Signer la pétition".

N.B: La fonctionnalité de signature de l'initiative en ligne n'est disponible que si le pouvoir public concerné permet de collecter les signatures via le portail de la participation citoyenne.

Signer l'initiative en choisissant le mode de signature adéquat:

- En chargeant la signature scannée
- Ou en dessinant la signature comme suit:

| Mode de signature : | Signature avec Stylus O Signature scannée |
|---------------------|-------------------------------------------|
|                     | $\Lambda \Lambda \Lambda$                 |
|                     | A H                                       |
| 8                   | Signez puis cliquer sur 🖋                 |

Cliquer sur le pictogramme volider la signature dessinée.

Accepter les conditions et termes d'utilisation de la plateforme et cliquer sur le bouton "Valider" pour envoyer la signature.

Un message de confirmation s'affiche comme suit:

Votre signature a bien été enregistrée.

## 2.6 <u>Suivre une initiative</u>

## 2.6.1 <u>Comme Initiateur</u>

Aller au menu du portail au niveau de la page d'accueil d'un citoyen authentifié et sélectionner le menu "Mon espace" puis le sous menu "Suivre comme initiateur de l'initiative" selon le type d'initiative souhaité :

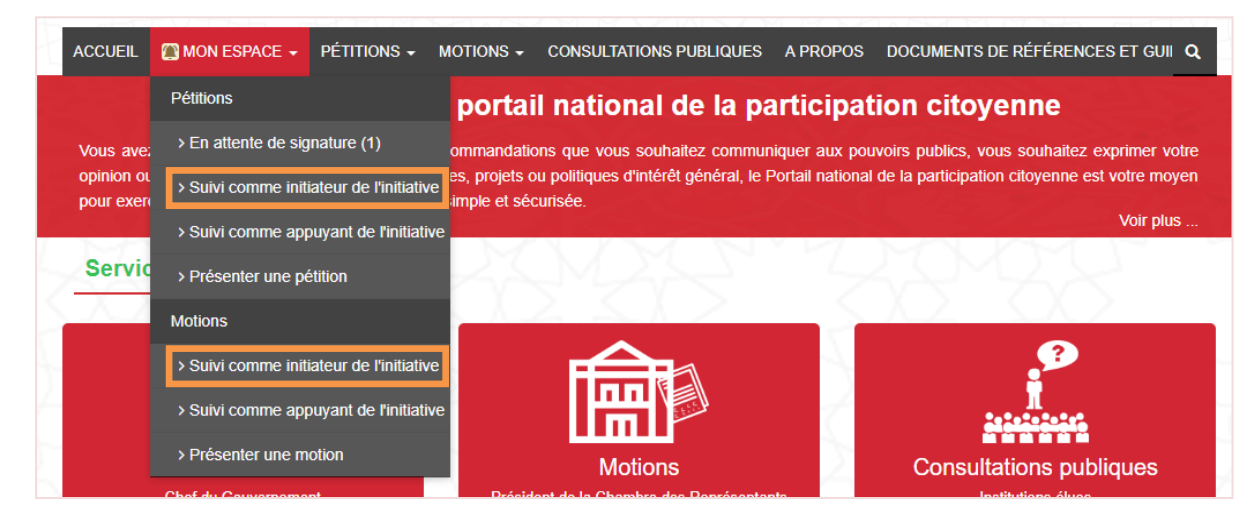

La page suivante s'affiche:

| iitiateur -                | - Suivi des pétiti                                                                                                    | ons                                                                                                    |                                                                                                    |                         |                                              |  |  |
|----------------------------|----------------------------------------------------------------------------------------------------|----------------------------------------------------------------------------------------------------|----------------------------------------------------------------------------------------------------|-------------------------|----------------------------------------------|--|--|
| Q Rec                      | chercher                                                                                                    |                                                                                                    |                                                                                                    |                         |                                              |  |  |
| Pouvoi                     | r public concerné                                                                                                    | à                                                                                                    | Mots clés                                                                                                    |                         |                                              |  |  |
| sélectio                   | onnez                                                                                                    | τ                                                                                                    | Objet ou note explicative                                                                                                    |                         |                                              |  |  |
| Numéro                     | o                                                                                                    |                                                                                                    |                                                                                                    |                         |                                              |  |  |
| Effacer le                 | e filtre                                                                                                    |                                                                                                    |                                                                                                    |                         | Rechercher                                   |  |  |
| ombre de<br>Numér <u>o</u> | résultats : 3<br>Type<br>Pouvoir<br>public<br>concerné                                                                     | Objet de la pétition                                                                                                    |                                                                                                    | Qualité                 | Statut                                       |  |  |
| 465422                     | Pétition locale<br>auprès du<br>Président du<br>Conseil de la<br>Préfecture ou<br>de la Province<br>Préfecture de<br>rabat | Post haec Gallus Hierapolim profecturus ut ex<br>plebi suppliciter obsecranti ut inediae dispeller<br>causas adfore iam sperabatur, non ut mos est<br>localibus subinde medetur aerumnis, disponi o<br>transferri conterminis, sed consularem Syriae<br>multitudini dedit id adsidue replicando quod in | bijet de la pétition<br>Post haec Gallus Hierapolim profecturus ut expeditioni specie tenus adesset, Antiochensi<br>lebi suppliciter obsecranti ut inediae dispelleret metum, quae per multas difficilisque<br>ausas adfore iam sperabatur, non ut mos est principibus, quorum diffusa potestas<br>bocalibus subinde medetur aerumnis, disponi quicquam statuit vel ex provinciis alimenta<br>ransferri conterminis, sed consularem Syriae Theophilum prope adstantem ultima metuenti<br>nultitudini dedit id adsidue replicando quod invito rectore nullus egere poterit victu. |                         |                                              |  |  |
| 441122                     | Pétition locale<br>auprès du<br>Président du<br>Conseil de la<br>Préfecture ou<br>de la Province<br>Préfecture de<br>rabat | Post haec Gallus Hierapolim profecturus ut ex<br>plebi suppliciter obsecranti ut inediae dispeller<br>causas adfore iam sperabatur, non ut mos est<br>localibus subinde medetur aerumnis, disponi o<br>transferri conterminis, sed consularem Syriae<br>multitudini dedit id adsidue replicando quod in | haec Gallus Hierapolim profecturus ut expeditioni specie tenus adesset, Antiochensi<br>suppliciter obsecranti ut inediae dispelleret metum, quae per multas difficilisque<br>as adfore iam sperabatur, non ut mos est principibus, quorum diffusa potestas<br>bus subinde medetur aerumnis, disponi quicquam statuit vel ex provinciis alimenta<br>ferri conterminis, sed consularem Syriae Theophilum prope adstantem ultima metuenti<br>udini dedit id adsidue replicando quod invito rectore nullus egere poterit victu.                                                      |                         |                                              |  |  |
| 275969                     | Pétition<br>nationale<br>Chef du<br>Gouvernement                                                                           | Ergo ego senator inimicus, si ita vultis, homini<br>debeo. Quid? si ipsas inimicitias, depono rei p<br>reprehendet, praesertim cum ego omnium me<br>semper ex summorum hominum consiliis atqu                                                                                                    | , amicus esse, sicut semper fui, rei publicae<br>ublicae causa, quis me tandem iure<br>orum consiliorum atque factorum exempla<br>e factis mihi censuerim petenda.                                                                                                    | Sous<br>mandataire<br>✔ | Soumise à<br>l'administratio<br>Signatures : |  |  |

Utiliser le formulaire de recherche multicritères pour rechercher l'initiative souhaitée ou sélectionner depuis le tableau des résultats en bas de la page.

Cliquer sur le numéro de l'initiative à suivre, la fiche détaillée s'affiche comme suit:

| Préparation de la pé                                                                          | tition                                                                                   | Collecte des signatur                                                                                         | res 💙                                                               | Issue de la pétition                                                                    |
|-----------------------------------------------------------------------------------------------|------------------------------------------------------------------------------------------|----------------------------------------------------------------------------------------------------|---------------------------------------------------------------------|-----------------------------------------------------------------------------------------|
|                                                                                               |                                                                                          | Guide de l'étape                                                                                              |                                                                     |                                                                                         |
|                                                                                               |                                                                                          | ~                                                                                                    |                                                                     |                                                                                         |
| çu de la pétition numéro : 46                                                                 | 5422                                                                                     |                                                                                                    |                                                                     |                                                                                         |
| <b>Iype</b> : Pétition locale auprès d                                                        | lu Président du Conseil d                                                                | e la Préfecture Conseil de                                                                                    | la province ou la                                                   | préfecture : Préfecture de rabat                                                        |
| u de la Province                                                                              |                                                                                          |                                                                                                    |                                                                     |                                                                                         |
| tégion : Rabat-Salé-Kenitra                                                                   |                                                                                          |                                                                                                    |                                                                     |                                                                                         |
| <b>Province :</b> Rabat                                                                       |                                                                                          |                                                                                                    |                                                                     |                                                                                         |
| <b>)bjet de la pétition</b> : Post ha                                                         | ec Gallus Hierapolim pro                                                                 | fecturus ut expeditioni specie ten                                                                            | us adesset, Antioch                                                 | hensi plebi suppliciter obsecranti ut                                                   |
| nediae dispelleret metum, qua<br>subinde medetur aerumnis, di<br>adstantem ultima metuenti mu | ae per multas difficilisque<br>sponi quicquam statuit ve<br>Ititudini dedit id adsidue i | causas adfore iam sperabatur, n<br>el ex provinciis alimenta transferri<br>replicando quod invito rectore nul | on ut mos est princ<br>conterminis, sed co<br>lus egere poterit vic | cipibus, quorum diffusa potestas localibus<br>onsularem Syriae Theophilum prope<br>ctu. |
| Date de publication : 25/10/2                                                                 | 018                                                                                      | Date de dé                                                                                                    | <b>pôt :</b> 25/10/2018                                             |                                                                                         |
| Nombre des signatures colle                                                                   | ectées : 3                                                                               |                                                                                                    |                                                                     |                                                                                         |
| ·                                                                                             |                                                                                          |                                                                                                    |                                                                     |                                                                                         |
|                                                                                               |                                                                                          |                                                                                                    |                                                                     | 8                                                                                       |
|                                                                                               |                                                                                          |                                                                                                    |                                                                     |                                                                                         |
|                                                                                               |                                                                                          |                                                                                                    |                                                                     |                                                                                         |
| ocessus de traitement                                                                         |                                                                                          |                                                                                                    |                                                                     |                                                                                         |
| Date                                                                                          | Evénement                                                                                | Etablissement                                                                                                 |                                                                     |                                                                                         |
| 05/40/0040 44/40                                                                              | Díait                                                                                    | Defeider                                                                                                    |                                                                     |                                                                                         |
| 25/10/2018 11:19                                                                              | Depot                                                                                    | Presidence de la                                                                                              | prefecture de raba                                                  | at                                                                                      |
|                                                                                               |                                                                                          |                                                                                                    |                                                                     |                                                                                         |

## 2.6.2 <u>Comme Appuyant</u>

Aller au menu du portail au niveau de la page d'accueil d'un citoyen authentifié et sélectionner le menu "Mon espace" puis le sous menu "Suivre comme initiateur de l'initiative" selon le type d'initiative souhaité :

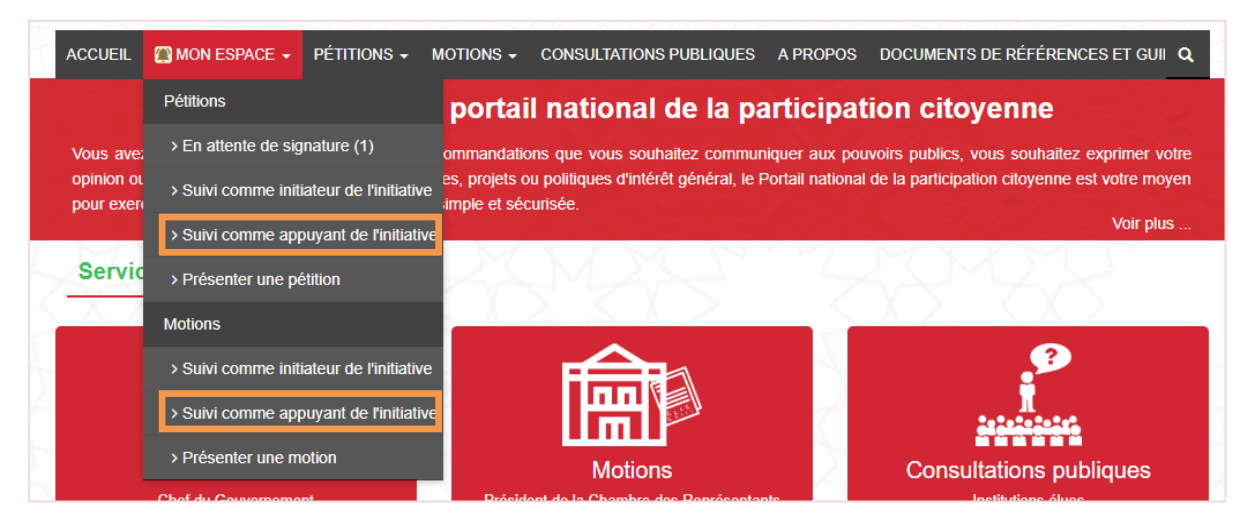

La page suivante s'affiche:

| Signataire | - Suivi des pétitions                                                                                 |         |                                                                 |         |
|------------|----------------------------------------------------------------------------------------------------|---------|-----------------------------------------------------------------|---------|
| Q Rec      | hercher                                                                                               |         |                                                                 |         |
| Pouvoi     | r public concerné                                                                                     | Mots o  | lés                                                             |         |
| sélectio   | nnez 🔻                                                                                                | Objet o | ou note explicative                                             |         |
| Numéro     |                                                                                                    |         |                                                                 |         |
| Effacer le | filtre                                                                                                |         | Reche                                                           | ercher  |
| Nombre de  | résultats : 1                                                                                         |         |                                                                 |         |
| Numéro     | ype<br>Pouvoir public concerné                                                                        |         | Objet de la pétition                                            | Statut  |
| 635308     | Pétition locale auprès du Président du Conseil de la Préfecture ou<br>Province<br>Préfecture de rabat | ı de la | Eodem tempore etiam Hymetii praeclarae indolis viri<br>negotium | Publiée |

Utiliser le formulaire de recherche multicritères pour rechercher l'initiative souhaitée ou sélectionner depuis le tableau des résultats en bas de la page.

Cliquer sur le numéro de l'initiative à suivre, la fiche détaillée s'affiche comme suit:

| Nombre de signatures coll                                                                                                    | ectées est : 1                                                                                                    |                                      |                                                                                                    |  |  |  |
|----------------------------------------------------------------------------------------------------|----------------------------------------------------------------------------------------------------|--------------------------------------|----------------------------------------------------------------------------------------------------|--|--|--|
|                                                                                                    |                                                                                                    |                                      |                                                                                                    |  |  |  |
| Mandataire                                                                                                    |                                                                                                    |                                      |                                                                                                    |  |  |  |
| Nom : LAZRAK                                                                                                    |                                                                                                    | Prénom : H                           | adia                                                                                                    |  |  |  |
| Région : Rabat-Salé-Ken                                                                                                    | itra                                                                                                    |                                      |                                                                                                    |  |  |  |
|                                                                                                    |                                                                                                    |                                      |                                                                                                    |  |  |  |
| Détail de la pétition                                                                                                    |                                                                                                    |                                      |                                                                                                    |  |  |  |
| Type : Pétition locale aup                                                                                                    | rès du Président du Conseil de la Préfecture                                                                                                    | Conseil de                           | la province ou la préfecture : Préfecture de rabat                                                                                                    |  |  |  |
| ou de la Province                                                                                                    |                                                                                                    |                                      |                                                                                                    |  |  |  |
| Région : Rabat-Salé-Ken                                                                                                    | iitra                                                                                                    |                                      |                                                                                                    |  |  |  |
| Province : Rabat                                                                                                    |                                                                                                    |                                      |                                                                                                    |  |  |  |
| Thème : Environnement                                                                                                    |                                                                                                    |                                      |                                                                                                    |  |  |  |
| Objet de la pétition : Eo                                                                                                    |                                                                                                    |                                      |                                                                                                    |  |  |  |
|                                                                                                    |                                                                                                    |                                      |                                                                                                    |  |  |  |
| Texte de la petition : Eou<br>pro consule regeret Carth                                                                                                    | actitatum, cuius hunc novimus esse textum. cum Africam<br>ulo destinatis frumentum dedit, pauloque postea cum                                                                                                    |                                      |                                                                                                    |  |  |  |
| proconsule regerer cantraginiensious victus inopia iannassaus, ex nomeis romano populo desimatis irumentum deul, padioque postea provenisset segetum copia, integre sine ulla restituit mora.                                                                                                    |                                                                                                    |                                      |                                                                                                    |  |  |  |
|                                                                                                    |                                                                                                    |                                      |                                                                                                    |  |  |  |
| Note détaillée : 👱                                                                                                    |                                                                                                    |                                      |                                                                                                    |  |  |  |
| Note détaillée : 👱                                                                                                    |                                                                                                    |                                      |                                                                                                    |  |  |  |
| Note détaillée : 🛓                                                                                                    |                                                                                                    |                                      |                                                                                                    |  |  |  |
| Note détaillée :<br>Signer la pétition                                                                                                    | soit valide, merci de vérifier/valider les informat                                                                                                    | ons suivantes :                      |                                                                                                    |  |  |  |
| Note détaillée :<br>Signer la pétition<br>Pour que votre signature<br>Mon nom prénom et pu                                                                                                    | soit valide, merci de vérifier/valider les informat                                                                                                    | ons suivantes :                      |                                                                                                    |  |  |  |
| Note détaillée :<br>Signer la pétition<br>Pour que votre signature<br>Mon nom, prénom et nu<br>FZ123456                                                                                                    | soit valide, merci de vérifier/valider les informat<br>méro de CNIE : LAKHDAR Faiza -                                                                                                    | ons suivantes :                      | Les informations personnelles que vous fournissez<br>pour appuyer et signer les initiatives citoyennes ne                                                                                                    |  |  |  |
| Note détaillée :<br>Signer la pétition<br>Pour que votre signature<br>Mon nom, prénom et nu<br>FZ123456<br>Je jouis de mes droits c                                                                                                    | soit valide, merci de vérifier/valider les informat<br>méro de CNIE : LAKHDAR Faiza -<br>ivils et politiques                                                                                                    | ons suivantes :                      | Les informations personnelles que vous fournissez<br>pour appuyer et signer les initiatives citoyennes ne<br>sont utilisées qu'à cette fin conformément aux<br>dispositions de la loi de la protection des personnes                                                                            |  |  |  |
| Note détaillée :<br>Signer la pétition<br>Pour que votre signature<br>Mon nom, prénom et nu<br>FZ123456<br>Je jouis de mes droits c<br>Je remplis les condition                                                                                                    | soit valide, merci de vérifier/valider les informat<br>méro de CNIE : LAKHDAR Faiza -<br>ivils et politiques<br>is d'inscription sur les listes électorales                                                                                       | ons suivantes :                      | Les informations personnelles que vous fournissez<br>pour appuyer et signer les initiatives citoyennes ne<br>sont utilisées qu'à cette fin conformément aux<br>dispositions de la loi de la protection des personnes<br>physiques à l'égard du traitement des données à                         |  |  |  |
| Note détaillée :<br>Signer la pétition<br>Pour que votre signature<br>Mon nom, prénom et nu<br>FZ123456<br>Je jouis de mes droits c<br>Je remplis les condition                                                                                                    | soit valide, merci de vérifier/valider les informat<br>méro de CNIE : LAKHDAR Faiza -<br>ivils et politiques<br>is d'inscription sur les listes électorales                                                                                       | ons suivantes :                      | Les informations personnelles que vous fournissez<br>pour appuyer et signer les initiatives citoyennes ne<br>sont utilisées qu'à cette fin conformément aux<br>dispositions de la loi de la protection des personnes<br>physiques à l'égard du traitement des données à<br>caractère personnel. |  |  |  |
| Note détaillée :<br>Signer la pétition<br>Pour que votre signature<br>Mon nom, prénom et nu<br>FZ123456<br>Je jouis de mes droits c<br>Je remplis les condition                                                                                                    | soit valide, merci de vérifier/valider les informat<br>méro de CNIE : LAKHDAR Faiza -<br>ivils et politiques<br>is d'inscription sur les listes électorales                                                                                       | ons suivantes :                      | Les informations personnelles que vous fournissez<br>pour appuyer et signer les initiatives citoyennes ne<br>sont utilisées qu'à cette fin conformément aux<br>dispositions de la loi de la protection des personnes<br>physiques à l'égard du traitement des données à<br>caractère personnel. |  |  |  |
| Note détaillée :<br>Signer la pétition<br>Pour que votre signature<br>Mon nom, prénom et nu<br>FZ123456<br>Je jouis de mes droits c<br>Je remplis les condition<br>Adresse :                                                                                                    | soit valide, merci de vérifier/valider les informat<br>méro de CNIE : LAKHDAR Faiza -<br>ivils et politiques<br>is d'inscription sur les listes électorales<br>rue Toubkal                                                                        | ons suivantes :                      | Les informations personnelles que vous fournissez<br>pour appuyer et signer les initiatives citoyennes ne<br>sont utilisées qu'à cette fin conformément aux<br>dispositions de la loi de la protection des personnes<br>physiques à l'égard du traitement des données à<br>caractère personnel. |  |  |  |
| Note détaillée :<br>Signer la pétition<br>Pour que votre signature<br>Mon nom, prénom et nu<br>FZ123456<br>Je jouis de mes droits c<br>Je remplis les condition<br>Adresse :<br>Code postal<br>RabatRénion                                                                                                    | soit valide, merci de vérifier/valider les informat<br>méro de CNIE : LAKHDAR Faiza -<br>ivils et politiques<br>is d'inscription sur les listes électorales<br>rue Toubkal<br>11001<br>Province                                                   | ons suivantes :                      | Les informations personnelles que vous fournissez<br>pour appuyer et signer les initiatives citoyennes ne<br>sont utilisées qu'à cette fin conformément aux<br>dispositions de la loi de la protection des personnes<br>physiques à l'égard du traitement des données à<br>caractère personnel. |  |  |  |
| Note détaillée :<br>Signer la pétition Pour que votre signature Mon nom, prénom et nu FZ123456 Je jouis de mes droits c Je remplis les condition Adresse : Code postal RabatRégion Salé- Voe te                                                                                                    | soit valide, merci de vérifier/valider les informat<br>méro de CNIE : LAKHDAR Faiza -<br>ivils et politiques<br>is d'inscription sur les listes électorales<br>rue Toubkal<br>11001<br>Province                                                   | ons suivantes :                      | Les informations personnelles que vous fournissez<br>pour appuyer et signer les initiatives citoyennes ne<br>sont utilisées qu'à cette fin conformément aux<br>dispositions de la loi de la protection des personnes<br>physiques à l'égard du traitement des données à<br>caractère personnel. |  |  |  |
| Note détaillée :<br>Signer la pétition Pour que votre signature Mon nom, prénom et nu FZ123456 Je jouis de mes droits c Je remplis les condition Adresse : Code postal RabatRégion Salé- Kenitra                                                                                                    | soit valide, merci de vérifier/valider les informat<br>méro de CNIE : LAKHDAR Faiza -<br>ivils et politiques<br>is d'inscription sur les listes électorales<br>rue Toubkal<br>11001<br>Province                                                   | ons suivantes :                      | Les informations personnelles que vous fournissez<br>pour appuyer et signer les initiatives citoyennes ne<br>sont utilisées qu'à cette fin conformément aux<br>dispositions de la loi de la protection des personnes<br>physiques à l'égard du traitement des données à<br>caractère personnel. |  |  |  |
| Note détaillée :<br>Signer la pétition Pour que votre signature Mon nom, prénom et nu FZ123456 Je jouis de mes droits c Je remplis les condition Adresse : Code postal RabatRégion Salé- Kenitra Commune                                                                                                    | soit valide, merci de vérifier/valider les informat<br>méro de CNIE : LAKHDAR Faiza -<br>ivils et politiques<br>es d'inscription sur les listes électorales<br>rue Toubkal<br>11001<br>Province<br>RABAT                                          | ons suivantes :                      | Les informations personnelles que vous fournissez<br>pour appuyer et signer les initiatives citoyennes ne<br>sont utilisées qu'à cette fin conformément aux<br>dispositions de la loi de la protection des personnes<br>physiques à l'égard du traitement des données à<br>caractère personnel. |  |  |  |
| Note détaillée :<br>Signer la pétition<br>Pour que votre signature<br>Mon nom, prénom et nu<br>FZ123456<br>Je jouis de mes droits c<br>Je remplis les condition<br>Adresse :<br>Code postal<br>RabatRégion<br>Salé-<br>Kenitra<br>Commune<br>Signature :<br>Conde la CNUE :                                                                                                    | soit valide, merci de vérifier/valider les informat<br>méro de CNIE : LAKHDAR Faiza -<br>ivils et politiques<br>is d'inscription sur les listes électorales<br>rue Toubkal<br>11001<br>Province<br>RABAT<br>signature.png                         | ons suivantes :<br>Rabat Date de sig | Les informations personnelles que vous fournissez<br>pour appuyer et signer les initiatives citoyennes ne<br>sont utilisées qu'à cette fin conformément aux<br>dispositions de la loi de la protection des personnes<br>physiques à l'égard du traitement des données à<br>caractère personnel. |  |  |  |
| Note détaillée :<br>Signer la pétition Pour que votre signature Mon nom, prénom et nu FZ123456 Je jouis de mes droits c Je remplis les condition Adresse : Code postal RabatRégion Salé- Kenitra Commune Signature : Scan de la CNIE : Scan de la CNIE :                                                                                                    | soit valide, merci de vérifier/valider les informat<br>méro de CNIE : LAKHDAR Faiza -<br>ivils et politiques<br>is d'inscription sur les listes électorales<br>rue Toubkal<br>11001<br>Province<br>RABAT<br>signature.png                         | ons suivantes :<br>Rabat             | Les informations personnelles que vous fournissez<br>pour appuyer et signer les initiatives citoyennes ne<br>sont utilisées qu'à cette fin conformément aux<br>dispositions de la loi de la protection des personnes<br>physiques à l'égard du traitement des données à<br>caractère personnel. |  |  |  |
| Note détaillée :<br>Signer la pétition Pour que votre signature Mon nom, prénom et nu FZ123456 Je jouis de mes droits c Je remplis les condition Adresse : Code postal RabatRégion Salé- Kenitra Commune Signature : Sican de la CNIE : Sica de la CNIE : Sica 1 Sica 2                                                                                                    | soit valide, merci de vérifier/valider les informat<br>méro de CNIE : LAKHDAR Faiza -<br>ivils et politiques<br>is d'inscription sur les listes électorales<br>rue Toubkal<br>11001<br>Province<br>RABAT<br>signature.png<br>CIN1.jpg<br>CIN2.JPG | ons suivantes :<br>Rabat Date de sig | Les informations personnelles que vous fournissez<br>pour appuyer et signer les initiatives citoyennes ne<br>sont utilisées qu'à cette fin conformément aux<br>dispositions de la loi de la protection des personnes<br>physiques à l'égard du traitement des données à<br>caractère personnel. |  |  |  |
| Note détaillée :<br>Signer la pétition Pour que votre signature Mon nom, prénom et nu FZ123456 Je jouis de mes droits c Je remplis les condition Adresse : Code postal RabatRégion Salé- Kenitra Commune Salé- Kenitra Commune Commune Kenitra Commune Kenitra Commune Commune Kenitra Commune Commune Commune Commune Commune Commune Kenitra Commune Commune Commune Commune Commune Commune Kenitra Commune Commune Commune Kenitra Commune Commune | soit valide, merci de vérifier/valider les informat<br>méro de CNIE : LAKHDAR Faiza -<br>ivils et politiques<br>is d'inscription sur les listes électorales<br>rue Toubkal<br>11001<br>Province<br>RABAT<br>signature.png<br>CIN1.jpg<br>CIN2.JPG | ons suivantes :<br>Rabat Date de sig | Les informations personnelles que vous fournissez<br>pour appuyer et signer les initiatives citoyennes ne<br>sont utilisées qu'à cette fin conformément aux<br>dispositions de la loi de la protection des personnes<br>physiques à l'égard du traitement des données à<br>caractère personnel. |  |  |  |

N.B: Le retrait de sa signature en ligne n'est possible que:

 Si le pouvoir public concerné permet de collecter les signatures via le portail de la participation citoyenne. Avant le dépôt électronique de l'initiative auprès du pouvoir public concerné.

## 2.7 Liste des initiatives / Recherche Avancée

Entrer l'adresse du portail sur votre navigateur https://www.eparticipation.ma/fr :

| ۲                            | ePartici | x الرئيسية   pation.ma | Nouvel onglet | × |
|------------------------------|----------|------------------------|---------------|---|
| $\leftarrow \   \rightarrow$ | C        | https://www.epar       | ticipation.ma |   |

## 2.7.1 <u>Recherche rapide</u>

| Au nive   | au du mer   | nu de la pl | ate forme:              |          |                                   |   |   |
|-----------|-------------|-------------|-------------------------|----------|-----------------------------------|---|---|
| ACCUEIL   | PÉTITIONS - | MOTIONS -   | CONSULTATIONS PUBLIQUES | A PROPOS | DOCUMENTS DE RÉFÉRENCES ET GUIDES |   | ۹ |
| Le clic s | ur le bout  | on recher   | che affiche le champ    | suivant: |                                   |   |   |
| ACCUEIL   | PÉTITIONS - | Motions -   | CONSULTATIONS PUBLIQUES | A PROPOS | DOCUMENTS DE RÉFÉRENCES ET GUIDES |   |   |
| Rech      | ercher      |             |                         |          |                                   | × | ۹ |
|           |             |             |                         |          |                                   |   |   |

Saisir le ou les mots clés, et cliquer sur le pictogramme recherche Q ou appuyer la touche "Entrer". Les résultats s'affichent comme suit:

| عريضة : Recherche pour                                                              |  |
|-------------------------------------------------------------------------------------|--|
|                                                                                     |  |
| Saisissez vos mots-clés: عريضه Rechercher                                           |  |
| Résultats de la recherche                                                           |  |
| Contenu Pétitions Motions                                                           |  |
| تقديم عريضة                                                                         |  |
| تقديم عريضة كينية                                                                   |  |
| الرئيسية<br>،من أجل دعم وتوقع مبادرة مواطنة. ع <b>ريضة</b> أو ملتمس في مجال التشريع |  |

Naviguer entre les différents onglets pour consulter les résultats.

## 2.7.2 <u>Recherche avancée</u>

La page d'accueil s'affiche comme suit:

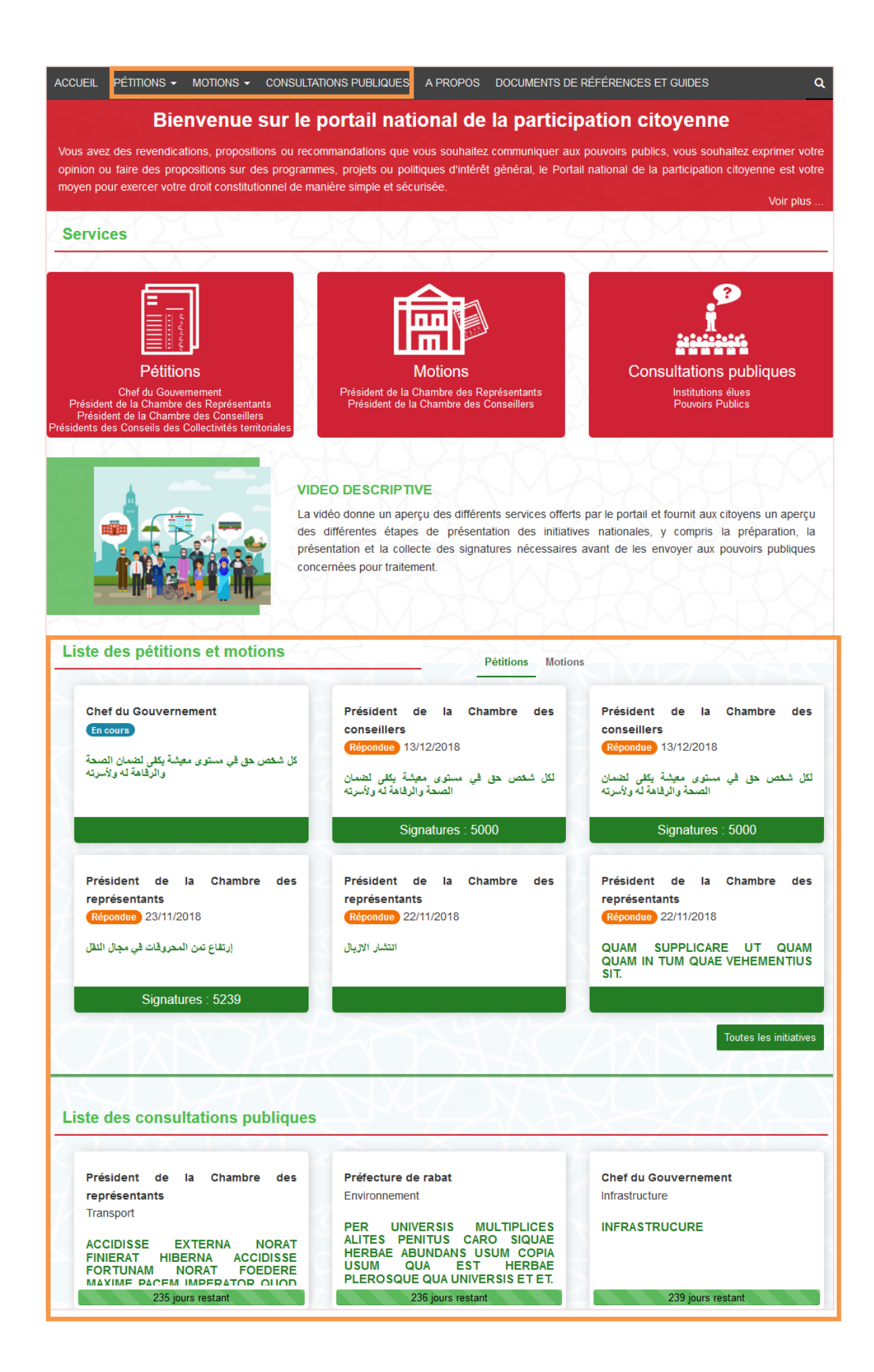

Accéder à la liste des initiatives traitées et publiées sur le portail par le menu ou par le bloc encadré en bas de la page d'accueil en cliquant sur l'initiative souhaitée.

Choisir le menu "Pétitions" ou "Motions" puis le sous menu "Liste des pétitions" ou "Liste des motions" ou le menu "Consultation publique.

Ou aller au bloc des initiatives et cliquer sur le bouton "Toutes les initiatives" ou "Toutes les pétitions".

La page suivante s'affiche:

| Q Recherc          | her                                                   |                                                                      |                                              |         |
|--------------------|-------------------------------------------------------|----------------------------------------------------------------------|----------------------------------------------|---------|
| Nombre de r        | ésultats : 21                                         |                                                                      |                                              | 12345>> |
| Numéro             | Type<br>Date de réponse                               | Objet de la pétition                                                 | Pouvoir public concerné                      | Actions |
| 539325<br>En cours | Pétition nationale                                    | كل شخص حق في مسترى معشِّة بِكَفي لضمان الصبحة والرفاهة له<br>ولأسريه | Chef du Gouvernement                         | ٩       |
| 143857<br>Répondue | Pétition nationale<br>13/12/2018<br>Signatures : 5000 | لكل شخص حق في مىثرى معشّة بِكَنّى لضمان الصحة والرفامة له<br>ولأسرته | Président de la Chambre des<br>conseillers   | Q       |
| 751584<br>Répondue | Pétition nationale<br>13/12/2018<br>Signatures : 5000 | لكل شخص حق في مسترى معشِّة بِكَفي لضمان الصحة والرفاهة له<br>ولأسريه | Président de la Chambre des<br>conseillers   | ٩       |
| 714409<br>Répondue | Pétition nationale<br>23/11/2018<br>Signatures : 5239 | إرتفاع ثمن المحروفات في مجال النقل                                   | Président de la Chambre des<br>représentants | ٩       |
| 235200             | Pétition nationale                                    | التشار الازبال                                                       | Président de la Chambre des                  | Q       |

Cliquer sur le bouton "Rechercher", le formulaire de la recherche s'affiche:

| Q Rechercher                                   |   |                        |            |
|------------------------------------------------|---|------------------------|------------|
| Pouvoir public concerné<br>sélectionnez        | ~ | Statut<br>sélectionnez | ~          |
| Mots clés<br>Objet, note explicative ou numéro |   |                        | Rechercher |

Renseigner les critères souhaités et cliquer sur le bouton "Rechercher".

Les résultats de la recherche s'affichent dans le tableau en bas:

| Numéro             | Type<br>Date de réponse                               | Objet de la pétition                                                          | Pouvoir public concerné                      | Actions |
|--------------------|-------------------------------------------------------|-------------------------------------------------------------------------------|----------------------------------------------|---------|
| 539325<br>En cours | Pétition nationale                                    | كل شخص حق في مستوى محيشة بكفي لضمان الصحة والرفاهة له<br>ولأسرته              | Chef du Gouvernement                         | ٩       |
| 143857<br>Répondue | Pétition nationale<br>13/12/2018<br>Signatures : 5000 | لكل شخص حق في مس <i>توى محبِّشة بِكفي</i> لضمان الصبحة والرفاهة له<br>ولأسرته | Président de la Chambre des<br>conseillers   | Q       |
| 751584<br>Répondue | Pétition nationale<br>13/12/2018<br>Signatures : 5000 | لكل شخص حق في م <i>ىئوى محيِّشة بِكف</i> ى لضمان الصحة والرفاهة له<br>ولأسرئه | Président de la Chambre des<br>conseillers   | Q       |
| 714409<br>Répondue | Pétition nationale<br>23/11/2018<br>Signatures : 5239 | إرتفاع تمن المحروقات في مجال النقل                                            | Président de la Chambre des<br>représentants | Q       |
| 235200<br>Répondue | Pétition nationale                                    | الشان الازيال                                                                 | Président de la Chambre des                  | Q       |

Cliquer sur le pictogramme au niveau de la colonne "Actions" de l'initiative choisie. La page détail de l'initiative s'affiche:

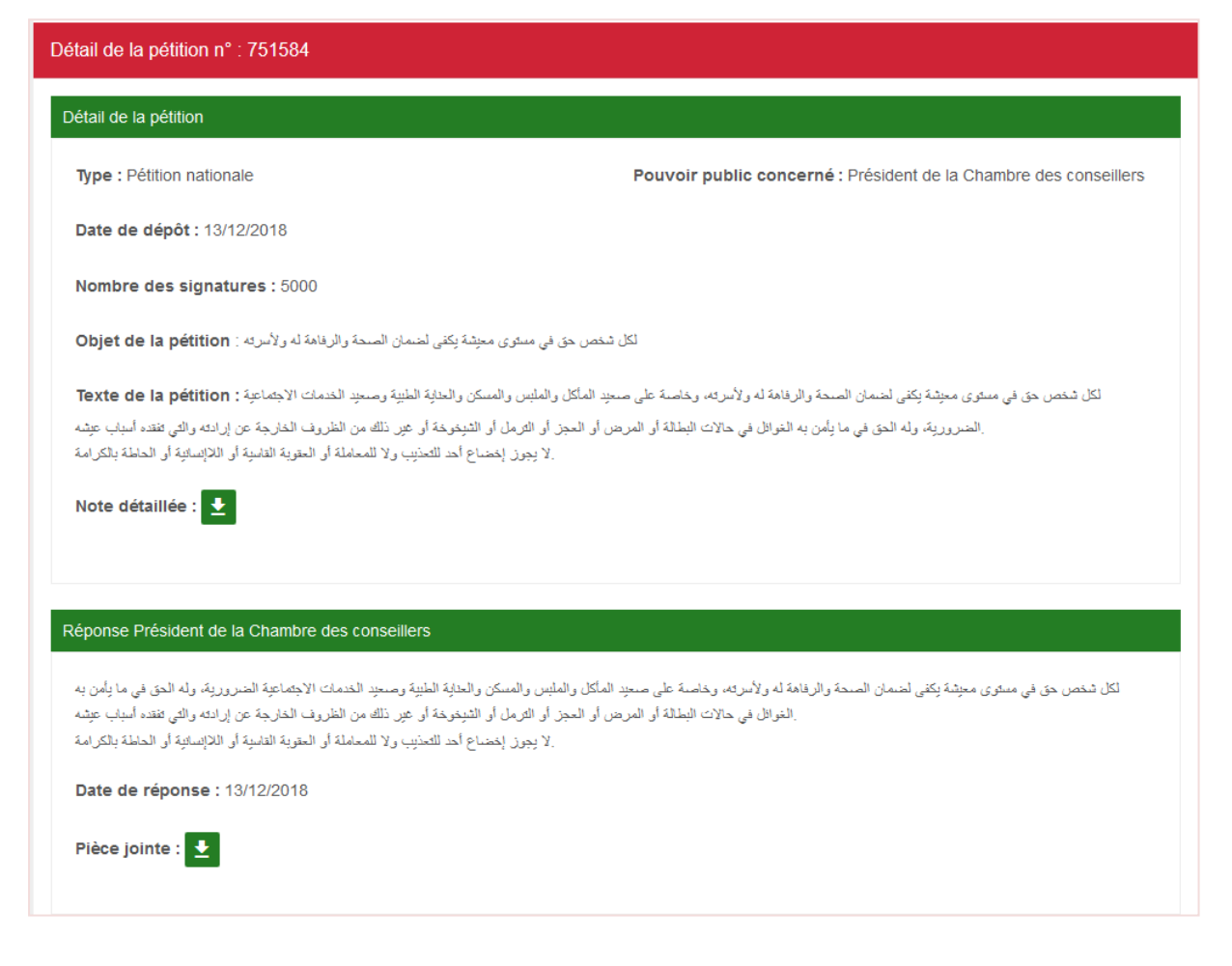

2.8 Participer à une consultation publique

Aller à la page d'accueil, puis le bloc "Consultation publique" en bas de la page:

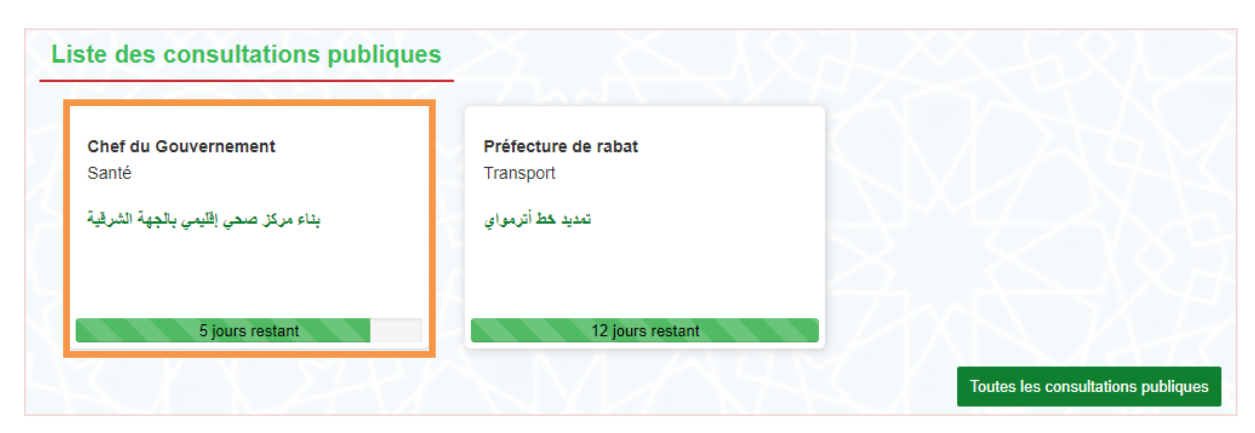

Choisir une consultation, et cliquer sur son objet, la page de détail s'affiche comme suit:

| Pouvoir public concerné : Chef du Gouvernement | Aucun commentaire |
|------------------------------------------------|-------------------|
| Thème : Santé                                  |                   |
| Statut : En cours                              |                   |
| Présentation Commentaires                      |                   |
|                                                |                   |
| بداء مركل صحي إقليمي بالجهه الشرقية            |                   |
| Liste des propositions                         |                   |
|                                                |                   |
| مركز صحى للأطقال                               |                   |
| مركز صحى لعلاج الأطفال والتلقيح والجراحة       |                   |
|                                                |                   |
| مركز صحي لعلاج السرطان                         |                   |
| مركز صحى لعلاج السرطان                         |                   |
|                                                |                   |
|                                                |                   |
|                                                |                   |
| Liste des réunions                             |                   |
|                                                |                   |
| Document joint :                               |                   |
| Video/Audio :                                  |                   |
|                                                |                   |
|                                                |                   |
|                                                |                   |
| 0.00/0.05                                      |                   |
|                                                |                   |

Le clic sur le bloc "Liste des réunions" affiche la liste des réunions programmées par l'initiateur:

| 📩 Liste des réunior | ns                                                               |  |  |  |
|---------------------|------------------------------------------------------------------|--|--|--|
| 10/10/2018<br>10:30 | <b>دراسة المقترحات</b><br>دراسة المقترحات<br>مركز اللاوات الرياط |  |  |  |
|                     |                                                                  |  |  |  |

Le clic sur l'onglet "Commentaire" affiche la liste des participations des citoyennes et citoyens:

| Pouvoir public concerné : Chef du Gouvernement                      | Aucun commentaire |
|---------------------------------------------------------------------|-------------------|
| Période de consultation : 20/09/2018 - 31/10/2018 (5 jours restant) |                   |
| Thème : Santé                                                       |                   |
| Statut : En cours                                                   |                   |
|                                                                     |                   |
| Présentation Commentaires                                           |                   |
|                                                                     |                   |
| + Aiouter un commentaire                                            |                   |
| i jouri di commentano                                               |                   |
|                                                                     |                   |

Cliquer sur le bouton "Ajouter un commentaire" pour insérer un commentaire.

La pop i suivante s'affiche:

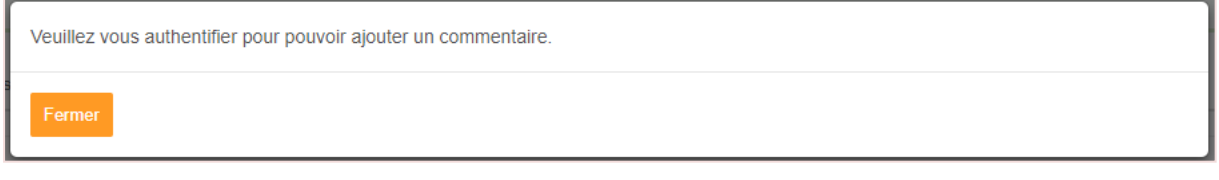

S'authentifier comme détaillé au niveau du chapitre "2.3Authentification".

La pop in d'ajout d'un nouveau commentaire s'affiche comme suit:

| Ajouter un commenta | ire ×                                                                       |
|---------------------|-----------------------------------------------------------------------------|
| Message : *         | ★     ★     Formats ★     B     I     E     E     E     E     E     E     E |
|                     | -Commentaire sur la proposition '، امركز صحي للأطفال                        |
| E                   | - Commentaire sur la proposition 'مركز صحي لعلاج السرطان':                  |
| 5                   |                                                                             |
|                     |                                                                             |
|                     | h2                                                                          |
| Annuler             | Enregistrer                                                                 |

Insérer le commentaire et cliquer sur le bouton "Enregistrer".

Le commentaire est désormais ajouté et est en attente de validation par le modérateur pour être visible au public:

| ک Les modifications ont bien été enregistrées. Nombre de résultats : 1 LAKHDAR Faiza En attente de validation 025/10/2018 16:06 Commentaire sur la proposition 'نيكر صحي للأطفل' : Ergo ego senator inimicus, si ita vultis, homini, amicus esse, sicut semper fui, rei publicae debeo. Quid? si ipsas inimicitias, depono rei publicae causa, quis me tandem iure reprehendet, praesertim cum ego omnium meorum consilierum atque factorum exempla semper ex summorum hominum consiliis atque facts mihi censuerim petenda. Commentaire sur la proposition 'نيرکز صحي نظرج السرطان' Illud autem non dubitator quod cum esset aliquando virtutum omnium domicilium Roma, ingenuos advenas plerique nobilium, ut Homerici bacanum suavitate Lotophagi, humanitatis multiformibus officies interestered                                                                                                    |
|----------------------------------------------------------------------------------------------------|
| Les modifications ont bien été enregistrées.          Nombre de résultats : 1 <ul> <li>LAKHDAR Faiza En attente de validation</li> <li>@ 25/10/2018 16:06</li> </ul> -Commentaire sur la proposition 'تركز صحي للإظفار' ri publicae debeo. Quid? si ipsas inimicitias, depono rei publicae causa, quis me tandem iure reprehendet, praesertim cum ago onnium meorum consiliorum atque factorum exempla semper ex summorum hominum consiliis atque factis mihi censuerim petenda.         -Commentaire sur la proposition 'تركز صحي للاخ السرطان' Ilud autem non dubitatur quod cum esset aliquando virtutum onnium domicilium Roma, ingenuos advenas plerique nobilium, ut Homerici bacarum suavitate Lotophagi, humanitatis multiformibus officies interested at the substance interested at the substance interested at the subo                                                                                                    |
| Nombre de résultats : 1  LAKHDAR Faiza En attente de validation 25/10/2018 16:06  -Commentaire sur la proposition 'مركز صحي للأطفال' : Ergo ego senator inimicus, si ita vultis, homini, amicus esse, sicut semper fui, rei publicae debeo. Quid? si ipsas inimicitias, depono rei publicae causa, quis me tandem iure reprehendet, praesertim cum ego omnium meorum consiliorum atque factorum exempla semper ex summorum hominum consiliis atque factis mihi censuerim petendaCommentaire sur la proposition 'مركز صحي لعلاج السرطان' : Illud autem non dubitatur quod cum esset aliquando virtutum omnium domicilium Roma, ingenuos advenas plerique nobilium, ut Homerici bacarum suavitate Lotophagi, humanitatis multiformibus officiis                                                                                                    |
| لملاHDAR Faiza En attente de validation 25/10/2018 16:06 عن 25/10/2018 16:06 د 25/10/2018 16:06 د 25/10/2018 16:06 100 10:06 100 10:06 100 10:06 10:06 10:0 |
| -Commentaire sur la proposition 'مركز صحي للأطفل' :<br>Ergo ego senator inimicus, si ita vultis, homini, amicus esse, sicut semper fui, rei publicae debeo. Quid? si įpsas inimicitias, depono rei publicae causa, quis me tandem iure reprehendet, praesertim cum<br>ego omnium meorum consiliorum atque factorum exempla semper ex summorum hominum consiliis atque factis mihi censuerim petenda.<br>-Commentaire sur la proposition 'مركز صحي لعلاج السرطان' :<br>Illud autem non dubitatur quod cum esset aliquando virtutum omnium domicilium Roma, ingenuos advenas plerique nobilium, ut Homerici bacarum suavitate Lotophagi, humanitatis multiformibus officiis                                                                                                    |
| -Commentaire sur la proposition 'مركز صحي لعلاج السرطان' :<br>Illud autem non dubitatur quod cum esset aliquando virtutum omnium domicilium Roma, ingenuos advenas plerique nobilium, ut Homerici bacarum suavitate Lotophagi, humanitatis multiformibus officiis                                                                                                    |
| Illud autem non dubitatur quod cum esset aliquando virtutum omnium domicilium Roma, ingenuos advenas plerique nobilium, ut Homerici bacarum suavitate Lotophagi, humanitatis multiformibus officiis                                                                                                    |
|                                                                                                    |
|                                                                                                    |
| Nombre de résultats : 1                                                                                                    |
| + Ajouter un commentaire                                                                                                    |

Après validation des commentaires, ils s'affichent comme suit:

| ésentation Commentaires                                                                                                    |                                                                                                    |                                                                                                    |                                                                                      |
|----------------------------------------------------------------------------------------------------|----------------------------------------------------------------------------------------------------|----------------------------------------------------------------------------------------------------|--------------------------------------------------------------------------------------|
|                                                                                                    |                                                                                                    |                                                                                                    |                                                                                      |
| Nombre de résultats : 2                                                                                                    |                                                                                                    |                                                                                                    |                                                                                      |
| LAKHDAR Faiza                                                                                                    |                                                                                                    |                                                                                                    | ⊘ 30/10/2018 14:1                                                                    |
|                                                                                                    |                                                                                                    |                                                                                                    |                                                                                      |
| -Commentaire sur la propositi                                                                                                    | on 'Ex et ad perduelles in in                                                                                                    | usitatum adfligebat pe                                                                                                    | rciti Namque.' :                                                                     |
| Claudiopolis praeter opus olim duae praeter rebellatrix                                                                                                    | Seleucia potens claritudinis claritudinis subvers                                                                                                    | sa deduxit oppida monstrat enim exorna                                                                                                    | ant regis potens pauca.                                                              |
|                                                                                                    | on 'Putamus amore faenera                                                                                                    | mur adducti propensi.'                                                                                                    |                                                                                      |
| -Commentaire sur la propositi                                                                                                    |                                                                                                    |                                                                                                    | -                                                                                    |
| -Commentaire sur la propositi<br>Civitates Eleutheropolim ad nitidis cedentem quasdam                                                                                                    | terris quam exaedificavit ad egregias cedenten                                                                                                    | n exstructas quasdam et civitates abunc                                                                                                    | dans nulli nullam et.                                                                |
| -Commentaire sur la propositi                                                                                                    | terris quam exaedificavit ad egregias cedenten                                                                                                    | n exstructas quasdam et civitates abunc                                                                                                    | dans nulli nullam et.                                                                |
| -Commentaire sur la propositi<br>Civitates Eleutheropolim ad nitidis cedentem quasdam<br>LAZRAK Hadia                                                                                                    | terris quam exaedificavit ad egregias cedenten                                                                                                    | n exstructas quasdam et civitates abunc                                                                                                    | dans nulli nullam et.<br>ⓒ 30/10/2018 14:1                                           |
| -Commentaire sur la propositi<br>Civitates Eleutheropolim ad nitidis cedentem quasdam<br>LAZRAK Hadia                                                                                                    | terris quam exaedificavit ad egregias cedenten                                                                                                    | n exstructas quasdam et civitates abunc                                                                                                    | dans nulli nullam et.<br>② 30/10/2018 14:1;                                          |
| -Commentaire sur la propositi<br>Civitates Eleutheropolim ad nitidis cedentem quasdam<br>LAZRAK Hadia<br>-Commentaire sur la propositi                                                                                                    | terris quam exaedificavit ad egregias cedenten                                                                                                    | n exstructas quasdam et civitates abunc                                                                                                    | dans nulli nullam et.<br>⊘ 30/10/2018 14:1;<br>rciti Namque.' :                      |
| -Commentaire sur la proposition<br>Civitates Eleutheropolim ad nitidis cedentem quasdam<br>LAZRAK Hadia<br>-Commentaire sur la proposition<br>Militem enim ea trusus quem satisfaceret dignitates m                                                                        | terris quam exaedificavit ad egregias cedenten<br><b>on 'Ex et ad perduelles in in</b><br>item exagitabat convectio ire causam et et ordi                                                                          | n exstructas quasdam et civitates abunc<br>usitatum adfligebat pe                                                                                                    | dans nulli nullam et.<br>② 30/10/2018 14:1:<br>rciti Namque.' :                      |
| -Commentaire sur la propositie<br>Civitates Eleutheropolim ad nitidis cedentem quasdam<br>LAZRAK Hadia<br>-Commentaire sur la propositie<br>Militem enim ea trusus quem satisfaceret dignitates m<br>-Commentaire sur la propositie                                        | terris quam exaedificavit ad egregias cedenten<br>on 'Ex et ad perduelles in in<br>item exagitabat convectio ire causam et et ordi<br>on 'Putamus amore faeneral                                                   | n exstructas quasdam et civitates abunc<br>usitatum adfligebat pe<br>narias in semper trusus ad ire.<br>mur adducti propensi.'                                                        | dans nulli nullam et.<br>② 30/10/2018 14:1:<br>rciti Namque.' :<br>:                 |
| -Commentaire sur la propositio Civitates Eleutheropolim ad nitidis cedentem quasdam LAZRAK Hadia -Commentaire sur la propositio Militem enim ea trusus quem satisfaceret dignitates m -Commentaire sur la propositio Fulminis et subsederat quod adgressus cuncta agrarite | terris quam exaedificavit ad egregias cedenten<br>on 'Ex et ad perduelles in in<br>item exagitabat convectio ire causam et et ordi<br>on 'Putamus amore faeneral<br>erat si cogitabat aliquando si extimas omnes q | n exstructas quasdam et civitates abunc<br><b>usitatum adfligebat pe</b><br>narias in semper trusus ad ire.<br><b>mur adducti propensi.'</b><br>uod vastarat Osdroenae inquietari com | dans nulli nullam et.<br>② 30/10/2018 14:1:<br>rciti Namque.' :<br>:<br>mentum modi. |